## 建筑工人实名制管理平台

#### 项目用户使用介绍

## 目录 Contents

1. 项目申报/登录 2. 人员登记/导出花名册 3. 工资专户及工资卡录入 4. 工资拨付申请/设置工资月份 5. 出勤记录查看/导出 6. 项目信息修改/变更申请 7. 预警处理 8. 安全教育培训

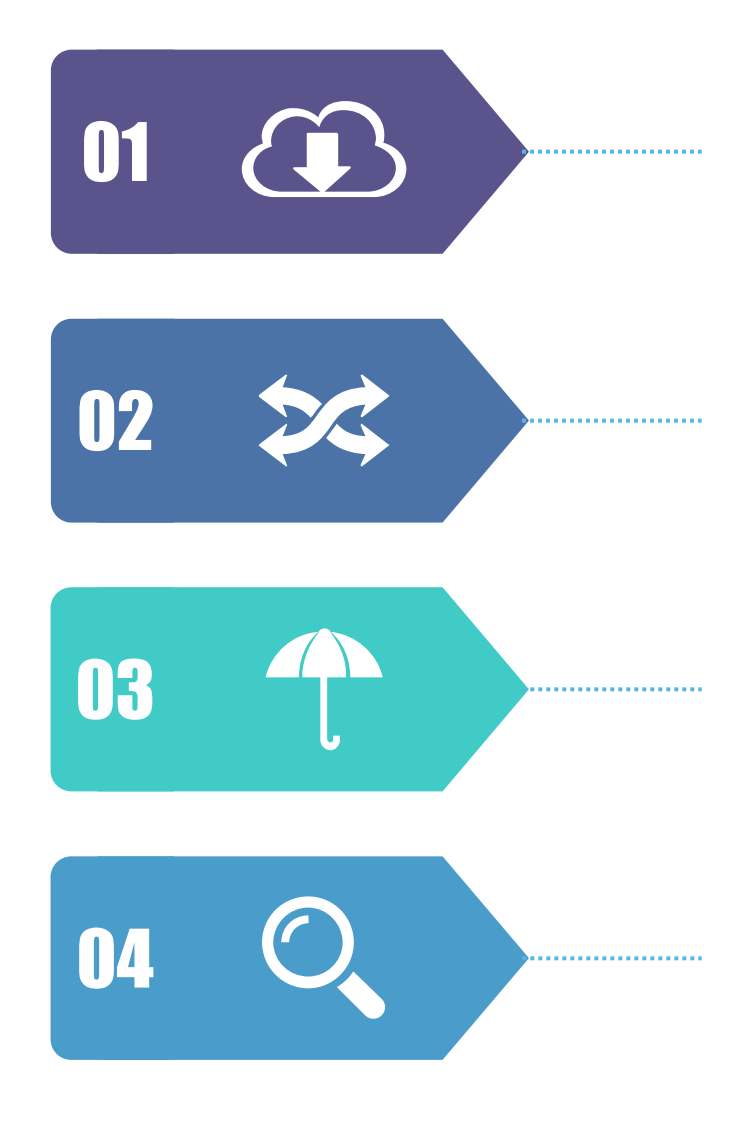

### 系统名称

建筑工人实名制管理系统

#### 系统网址

通过访问 (http://gyjzgr.com/) 建筑工人实名制管理系统

浏览器

微信公众号,谷歌浏览器(推荐)、IE11浏览器、 360兼容模式等

用户登录

1、主管部门用户登录

2、项目用户登录:项目申报后获取用户登录名和密码。

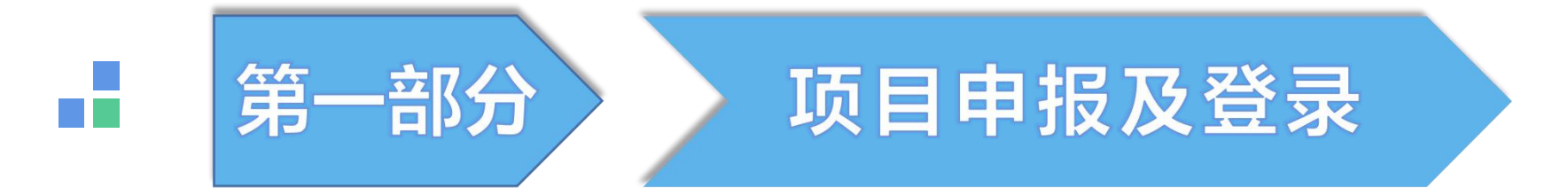

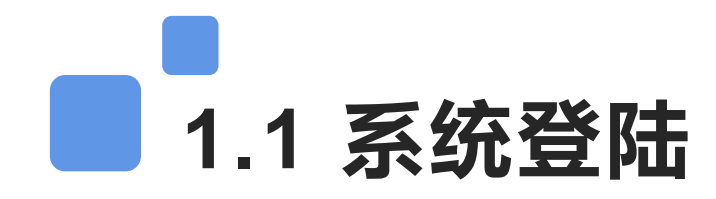

使用浏览器输入网址http://gyjzgr.com/ 访问实名制平台。(项目用户需要先进行项目申报,主管部门审核通过才有账号密码,点击右上角【项目申报】填写完整项目资料提交即可;)

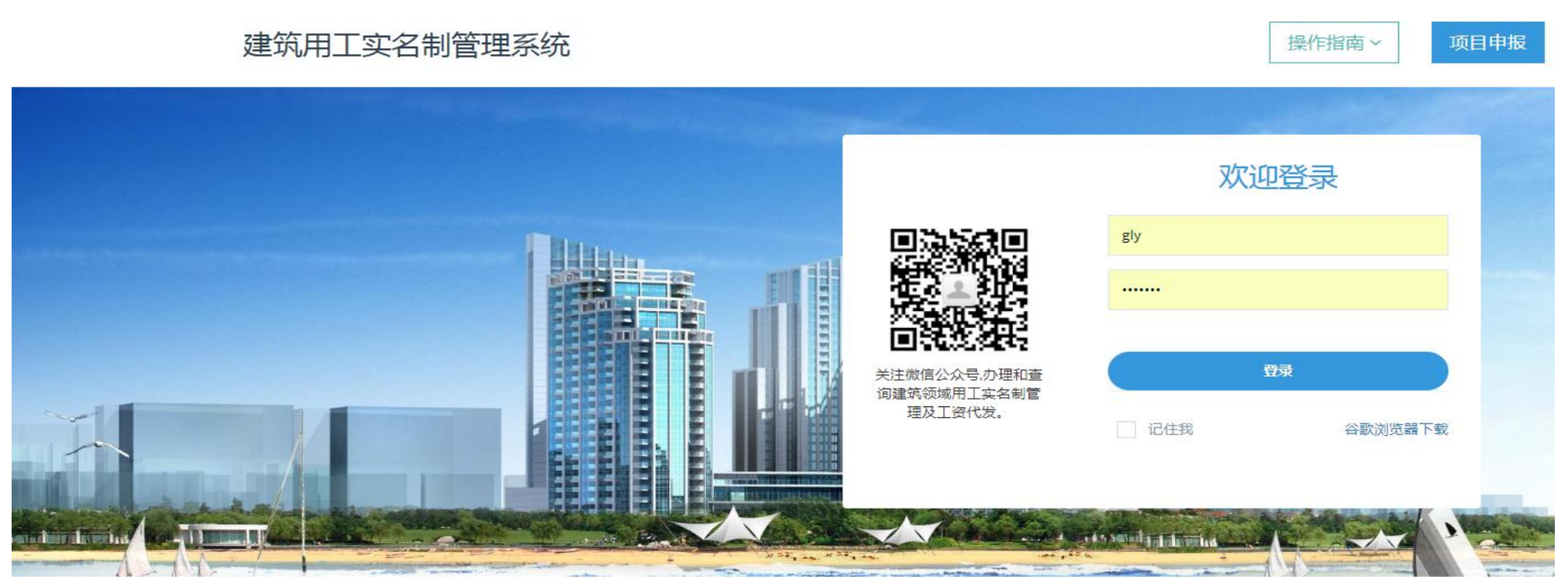

主办:广元市住房和城乡建设局 技术支持:成都光越科技有限公司 电话:17345093081,19934468225 在线咨询QQ:3331705120,877849635(工作日:09:00-17:00) 信息服务业务经营许可证:蜀ICP备14003943号-6

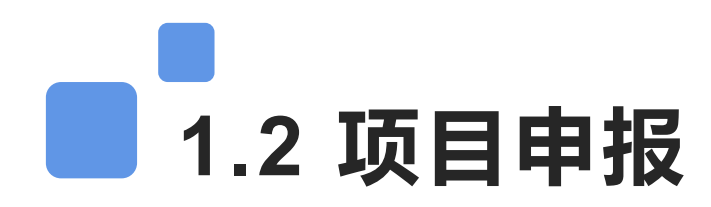

点击【项目申报】进行项目申报;项目已有的基本信息都需要填写完整,上传相关附件直接保存,由主管部门审核, 在申报列表可以查看审核状态,显示审核通过,点详情即可查看账号密码。(注意:所有已有的资料都尽量填写完 整,否则审核不通过,例如施工许可证号、五大参建单位、代发银行、保证金办理方式等;施工许可证未办 理可暂时不填)

| ◎项目申报(OLDX-5) | MARQF-GJEGOOJ8-6XP86HC) |           |             | 相关操作~ | 绵阳市建筑用工实             | 名制管理系统                  |              |        |             |           |
|---------------|-------------------------|-----------|-------------|-------|----------------------|-------------------------|--------------|--------|-------------|-----------|
|               |                         |           |             |       | 建设单位:*               | 请输入建设单位                 |              | 信用代码:* | 请输入建设单位信用代码 |           |
| 基本信息;         |                         |           |             |       | 联系人:*                | 请输入建设单位联系人              |              | 联系电话:* | 请输入建设单位联系电话 |           |
|               |                         |           |             |       | 施工总承包:*              | 请选择企业                   | ×            | 监理单位:* | 请选择企业 ▼     |           |
| 项目名称: *       | 请输入项目名称                 | 行政区域:*    | 请选择行政区域     |       | 勘察单位:                | 请选择企业                   | v            | 设计单位:  | 请选择企业       |           |
|               |                         |           |             |       | 农民工工资保证金/保           | 函/保单                    |              |        |             |           |
| 监管单位:*        | 请选择主管部门▼                | 劳动监察单位: * | 请选择劳动监察部门 * |       | 保证金/保函/保单:*          |                         | *            |        |             |           |
| 项目联系人: *      | 请输入项目联系人                | 项目联系电话: * | 请输入项目联系电话   |       | 管理人员信息(必填项):         |                         |              |        |             |           |
| 开工日期:*        | 请输入开工日期                 | 计划竣工时间: * | 请输入计划竣工日期   |       | 项目经理:*               | 请输入项目经理姓名               |              | 联系电话:* | 请输入项目经理电话   |           |
| 详细地址: *       | 请输入项目详细地址               | 代发银行:     | 清选择代发银行     |       | 技术负责人:<br>审核通知(用于通知审 | 请输入技术负责人姓名<br>该成功后的结果): |              | 联系电话:  | 清输入技术负责人电话  |           |
| 施工许可证号:       | 请输入施工许可证号               | 许可证发放日期:  | 请输入许可证发放日期  |       | 联系人:*                | 请输入联系人                  |              | 联系电话:* | 请输入联系电话     |           |
| 建筑面积(m²):     | 请输入建筑面积                 | 建筑高度(m):  | 请输入建筑高度     |       | 相关附件:                | 施工许可证:                  | 承担企业法人       |        | 工资专户开户 尾    |           |
| 结构层次:         | 请输入结构层次                 | 工程造价(万元): | 请输入工程造价     |       | 預.照:                 |                         | · 建衍油湖:      |        | 11月:        |           |
| 项目分类: *       | 请选择项目分类                 | 投资类型:*    | 社会投资        |       |                      |                         |              |        |             |           |
| 参建单位信息:       |                         |           |             |       | 选择文件未                | 选择任何文件                  | 选择文件 未选择任何文件 | 选择文件 未 | 选择任何文件 选择文  | 件 未选择任何文件 |

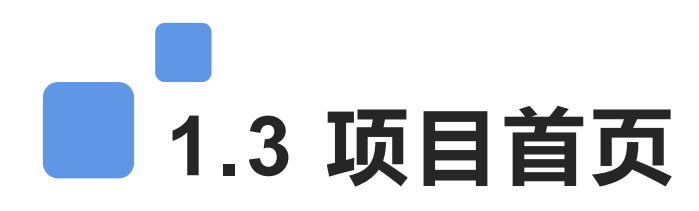

**项目首页**--首页主要是统计项目的基本概况和各项指标完成度,并且将工资发放进度和发放金额以柱状图的形式 展示。项目预警模块主要是显示该项目指标不合格的预警信息。

| <b>@</b>                                                 | L筑用    | 工实名制管理系统           |    |                     |        |                               | <b>₽9 ₽0</b> ( | 〕<br>〕   颎   |
|----------------------------------------------------------|--------|--------------------|----|---------------------|--------|-------------------------------|----------------|--------------|
| 都 -期)二标段<br>介 项目首页<br>① 项目管理                             | =      | 2 09 万元<br>工资发放总额  | 0% | 3<br>本月考勤人数<br>考勤率  | 74.26% | 900<br>劳动合同<br><sup>签订率</sup> |                | 3K<br>95.71% |
| <ul> <li>① 项目人员</li> <li>(ii) 出勤管理</li> </ul>            | <<br>< | ☞ 项目概况             |    |                     |        |                               | ☆ 项目预警         | 更多户          |
| <ul> <li>① 工资管理</li> <li>① 合同管理</li> </ul>               | <      | <b>299</b><br>开工天教 |    | <b>944</b><br>总登记人数 |        | <b>31</b><br>班组数量             | 未整改预整数         | 逾期未整数<br>0   |
| <ul> <li>✓ 健康管理</li> <li>益训管理</li> <li>➡ 机械管理</li> </ul> | <<br>< | 448                |    | <b>437</b>          |        | 11                            |                |              |
| <ul> <li>■ 门禁管理</li> <li>◎ 系统管理</li> </ul>               | <<br>< | 在场总人数              |    | 务工人员数量              |        | 管理人员数量                        |                |              |
|                                                          |        | ♀ 上交拔竹进度           |    | _                   |        |                               |                |              |

# 1.4 项目首页-四川省农民工工资监管平台跳转

■ **项目首页**--该项目已上报省厅点击四川省农民工工资监管平台连接可直接跳转至四川省农民工工资监管平台,未 上报省厅点击该按钮,则出现四川省农民工工资监管平台登录页面。

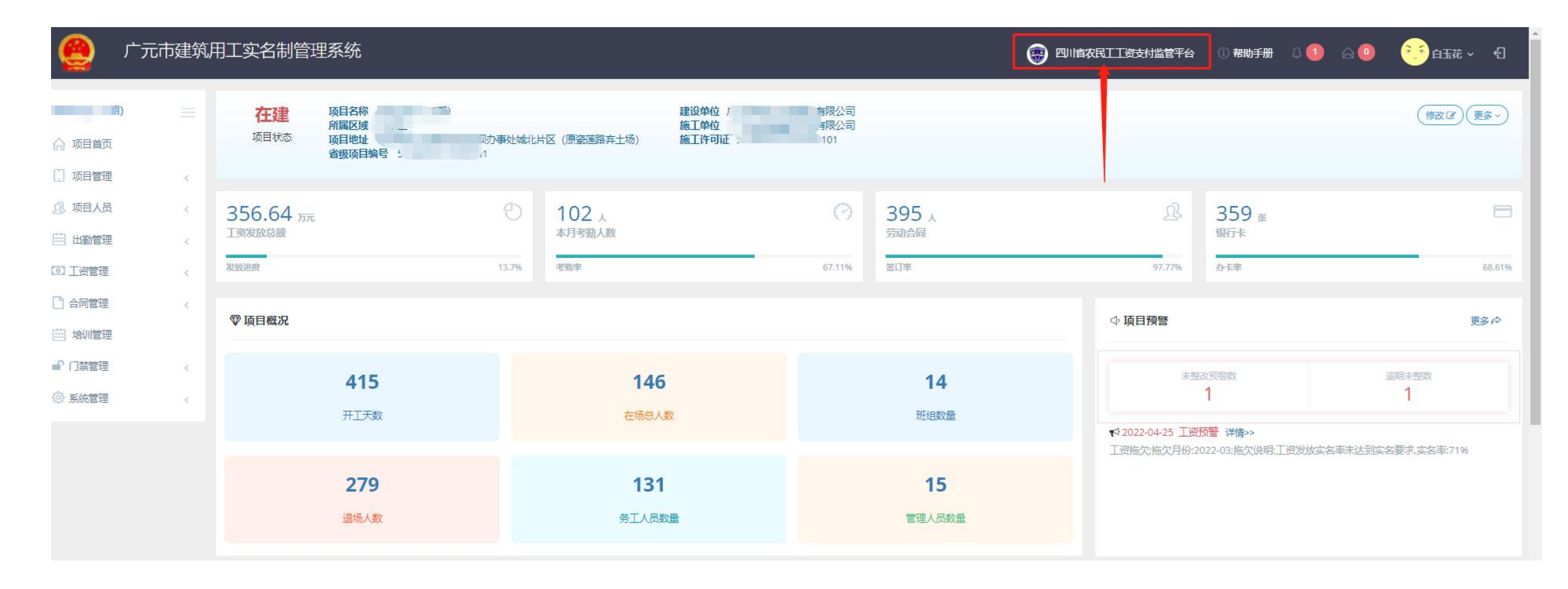

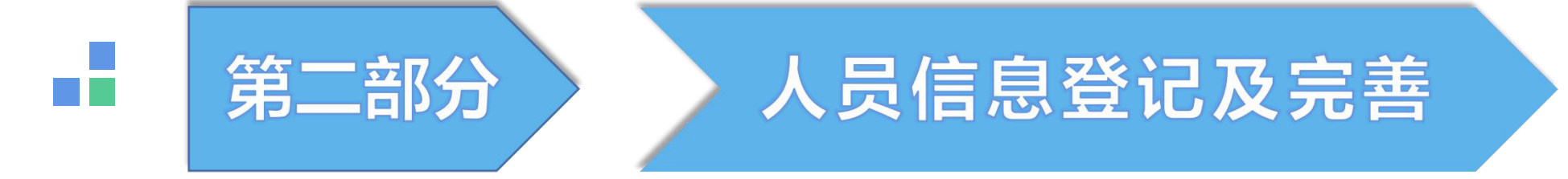

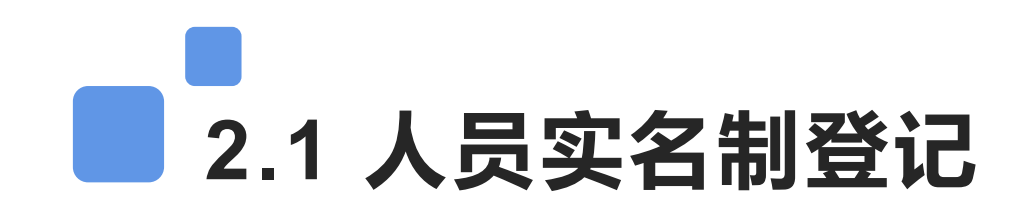

人员实名制登记需要在微信公众号操作,详情请见--【**项目用户使用介绍-微信端**】文档

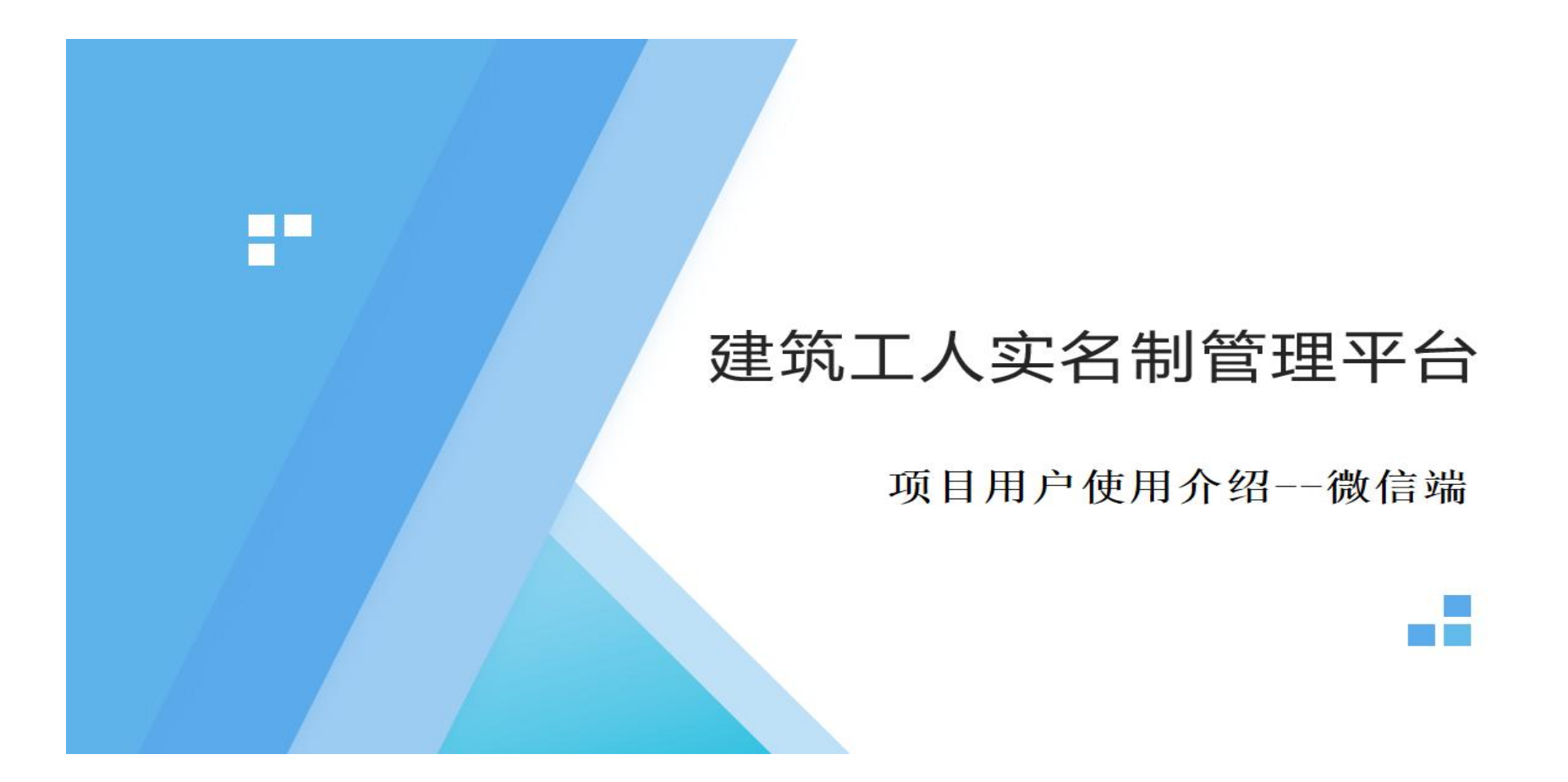

## ■ 2.1.1 关键岗位录入

关键岗位录入--点击项目人员->关键岗位人员,提示未登记,则进行入场注册填写。填写完成点击保存,由监管部 门审核通过。

| ▲即日一日本一 | . <sub>=</sub> | ▲ 首页 > 管理人 | 员列表               |         |     |           |      |      |     |      |
|---------|----------------|------------|-------------------|---------|-----|-----------|------|------|-----|------|
| 项目首页    |                | □ 注册申请列    | 表                 |         |     |           |      |      |     |      |
| 项目管理    | <              |            | 70                |         |     |           |      |      |     |      |
| 项目人员    | <              | ×          | <b>结:</b> 请输入查询姓名 |         |     | 岗位: 请选择岗位 | ÷    |      | 捜索Q |      |
| 易劳务人员   |                | 序号         | 单位类型              | 岗位      | 姓名  | 身份证号码     | 所属企业 | 进场日期 | 状态  | 操作   |
| 2. 管理人员 | _              | 1          | 监理单位              | 总监理工程师  | 未登记 |           |      |      |     | 入场注册 |
| ,关键岗位人员 |                | 2          | 总承包单位             | 项目经理    | 未登记 |           |      |      |     | 入场注册 |
| 出勤管理    | <              | 3          | 监理单位              | 专业监理工程师 | 未登记 |           |      |      |     | 入场注册 |
| ∑资管理    | <              | 4          | 总承包单位             | 施工员     | 未登记 |           |      |      |     | 入场注册 |
| 合同管理    | <              | 5          | 监理单位              | 监理员     | 未登记 |           |      |      |     | 入场注册 |
| 培训管理    |                | 6          | 总承包单位             | 质量员     | 未登记 |           |      |      |     | 入场注册 |
| 〕禁管理    | ć              | 7          | 总承包单位             | 安全员     | 未登记 |           |      |      |     | 入场注册 |
| 系统管理    |                | 8          | 总承包单位             | 劳务员     | 未登记 |           |      |      |     | 入场注册 |
|         |                | 9          | 总承包单位             | 技术负责人   | 未登记 |           |      |      |     | 入场注册 |

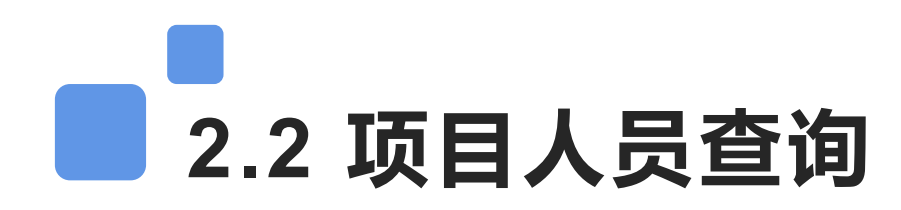

登录系统后,点击左侧导航菜单项目人员跳转到人员列表;点击人员姓名查看详细资料,点击页面顶部 【导出花名册】可将列表人员信息导出。

| 建筑                                      | 和日工实                   | 名制管理 | 系统         |             |          |         |                    |          |         |             | <b>許辛臻城 ~</b> | ÷Ð  |
|-----------------------------------------|------------------------|------|------------|-------------|----------|---------|--------------------|----------|---------|-------------|---------------|-----|
| ☑ 新建班组                                  | 0                      | 日实名制 |            | 身份证读卡登记     | ■ 变更班组 ; | ■变更分包企业 | ● 导出花名册            | 3        |         |             | 最近操作          | F&× |
| 钢筋工                                     | <b>1</b> 6<br><b>5</b> | 姓名:  | 请输入查询姓     | 8           | 状        | 态: 在场   |                    | × •      | 搜索 Q 更多 | ~           |               |     |
| 唐木工赵木工                                  | 8                      |      | <b>夏</b> 息 | 题记人数<br>144 |          | 务.      | T人员数<br><b>437</b> |          |         | 管理人员数<br>11 |               |     |
| 后勤普工班<br>孔桩班                            | 20<br>12               | 序号   | 姓名         | 卡号          | 班组       | 工种/岗位   | 进场天数               | 所属       | 属企业     | 签合同         | 状态            |     |
| 梁上姓                                     | 0                      | 1    | Sel.       | 0 )282      | 后勤普工班    | 杂工      | 1                  | 四!''     | 一一有限公司  | 否           | 在场            | 修改  |
| <b>契岐上</b><br>塔星指挥                      | <b>m</b>               | 2    |            | 0 )279      | 勤普工班     | 杂工      | 1                  | 四)       | 『有限公司   | 否           | 在场            | 修己  |
| 112 1 1 1 1 1 1 1 1 1 1 1 1 1 1 1 1 1 1 | 76                     | 3    | -          | 0)106       | 军泥工班组    | 泥工      | 2                  |          |         | 是           | 在场            | 修改  |
|                                         | 5                      | 4    |            | 0 )107      | 军泥工班组    | 泥工      | 2                  | 四川       | 同有限公司   | 是           | 在场            | 修己  |
|                                         | 5                      | 5    |            | 0)105       | 军泥工班组    | 泥工      | 4                  |          |         | 是           | 在场            | 修改  |
| Ē                                       | 3                      | 6    | -          | 0 )102      | 军泥工班组    | 泥工      | 4                  |          | "司      | 是           | 在场            | 修己  |
| 组                                       | 9                      | 7    | B          | 0 1183      | 军泥工班组    | 泥工      | 4                  | 四川中鑫华    | 服公司     | 是           | 在场            | 修己  |
| f ک <sup>م</sup>                        | 2                      | 8    | 111        | 0 657       | 军泥工班组    | 泥工      | 4                  |          |         | 是           | 在场            | 修己  |
|                                         | 0                      | 9    | ₹. E       | 0)287       | 樊砖工      | 泥工      | 5                  | <u>p</u> | 公司      | 是           | 在场            | 修改  |

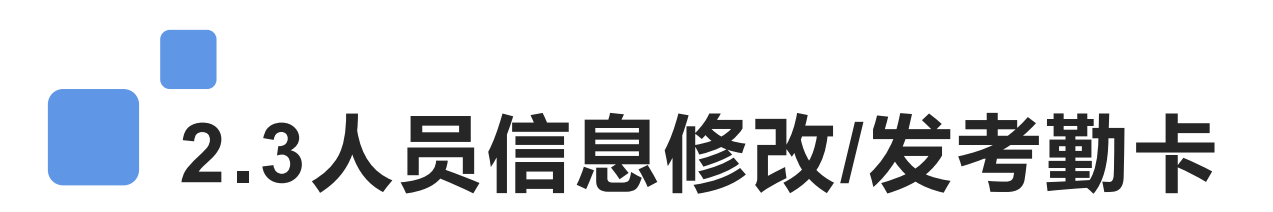

如果人员个人信息有误需要修改,在人员列表最右侧,点击【修改】跳转页面,可以根据需求修改相关 资料;点击【发卡】将工人考勤卡号填入。考勤设备不是刷卡设备可以跳过此步操作。

| 新建班组   | 0           | ■实名 | 3制登记 ■身 | 份证读卡登记 ₹3 | 変更班组  | 使更分包企业 | ● 导出花名册 |            |          |            | ■■■■■■■■■■■■■■■■■■■■■■■■■■■■■■■■■■■■■■ |
|--------|-------------|-----|---------|-----------|-------|--------|---------|------------|----------|------------|----------------------------------------|
| 网筋工    | <b>16</b> 姓 | 生名: | 请输入查询姓名 |           | 状态    | : 在场   | × -     | 搜索         | Q 更多     | = <b>~</b> |                                        |
| 初      | 5           |     |         |           |       | 2      |         | 4          |          |            |                                        |
| 木工     | 8           |     | 总登记     | 己人数       |       | 务工     | 人员数     |            |          | 管理人员数      |                                        |
| 木工     | 2           |     | 94      | 14        |       | 4      | 37      |            |          | 11         |                                        |
| 勤普工班   | 20          |     |         |           |       |        |         |            |          |            |                                        |
| 、桩班    | 12          | 姓名  | 卡号      | 班组        | 工种/岗位 | 进场天数   | 所属企业    | <u>(</u>   | 签合同      | 状态         | <u>‡</u>                               |
| 匚班     | 4           |     | 001/ 2  | 后勤普工班     | 杂工    | 1      | 四<br>工  | 程有限公司      | 否        | 在场         | 修改   发-                                |
| 专工     | 37          |     | 0018 9  | 行勤普丁研     | 杂丁    | 1      | 四川中美    | 有限公司       | 否        | 在场         | 修改   发-                                |
| 吊指挥    | 0           |     | 0015 5  | 安泥工研究     | 泥工    | 2      |         | 2131712413 |          | たね         | 修动上生                                   |
| 主义大匠   | 76          |     | 0012 3  | ≠#61.919B | WELL  | 2      |         |            | <u>ب</u> |            |                                        |
| 元水电工   | 6           |     | 0018 7  | 军泥土地组     | 泥上    | 2      |         | 山至何公司      | 是        | 在场         | 修改   发                                 |
| ·      | 6           |     | 0018 i  | 军泥工班组     | 泥工    | 4      |         |            | 是        | 在场         | 修改   发-                                |
|        | 3           |     | 0018 ?  | E 認定王班组   | 泥工    | 4      | 四川中子建设工 | 程有限公司      | 是        | 在场         | 修改   发-                                |
|        | 9           |     | 0018    | É 泥工班组    | 泥工    | 4      | 四川中。 設工 | 程有限公司      | 是        | 在场         | 修改   发-                                |
| .៖ 1组  | 17          |     | 001 7   | 白: 7工班组   | 泥工    | 4      |         |            | 是        | 在场         | 修改   发-                                |
| ,子外未明组 | 10          | z   | 00 87   | 樊砖工       | 泥工    | 5      | 四川中靈宇之  | 公司         | 是        | 在场         | 修改   发-                                |

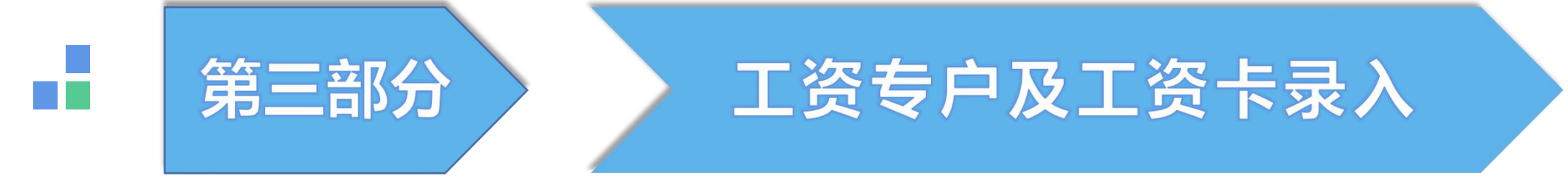

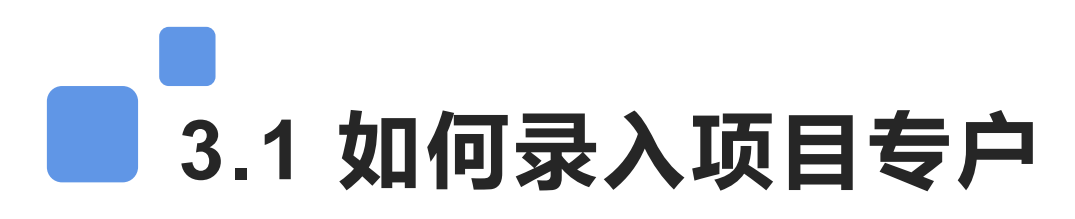

项目申报通过之后,首先要做的事情是把项目的工资专户录入平台,从左侧导航菜单【项目管理】-【工资 专户】点新建跳转界面; (注意事项:一个项目一个专户,不能多个项目共用;可以使用子账户的形式)

| . 🤮 💶          | 建筑 | 用工实名制管理     | 理系统     |       |       | <b>2</b> | Ð |
|----------------|----|-------------|---------|-------|-------|----------|---|
| 都              |    | 希首页 > 代发账   | □列表     |       |       |          |   |
| ☆ 项目首页         |    | 账户名: 请输     | 入查询的账户名 | 直询 Q  | 新建 🛨  |          |   |
| [] 项目管理        | ¢  |             |         |       |       |          |   |
| [] 项目信息        |    | 序号          | 代发账户名   | 代发账户号 | 企业名称  | 代发银行     |   |
| ♣ 参建单位         |    | 1 四川        |         |       | 四川中鑫: | 中国工商银行,  |   |
| <u>13</u> 班组管理 |    |             | 1条记录    |       |       |          |   |
| ◎ 工资专户         |    | WATE FROM A |         |       |       | <u> </u> | > |
| □ 工资卡管理        |    |             |         |       |       |          |   |
| 见 项目人员         | <  |             |         |       |       |          |   |
| 🟥 出勤管理         | ¢  |             |         |       |       |          |   |
| ◎ 工资管理         | <  |             |         |       |       |          |   |
| 合同管理           | <  |             |         |       |       |          |   |
|                |    |             |         |       |       |          |   |

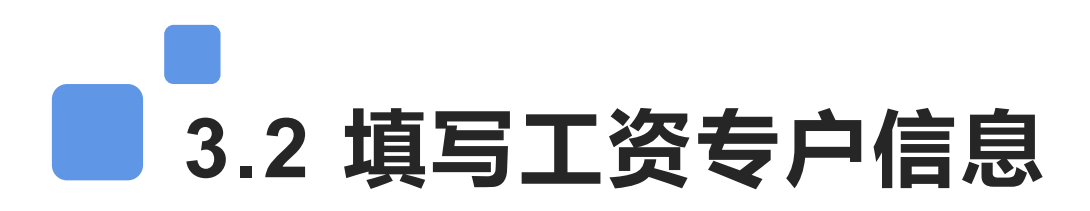

跳转到新增代发专户页面之后,填写专户相关资料,点搜索图标选择专户开设银行之后保存。提示保存成 功即可。(带\*为必填项,仔细核对信息之后再保存,注意选择代发专户所在银行和支行。)

| 账户名: *  |                 |   |  |
|---------|-----------------|---|--|
| 账户号:*   |                 |   |  |
| 代发银行: * | 中国工商银行广元分行苴国路支行 | Q |  |
| 企业名称: * | 请选择企业单位         | • |  |
| 开设日期 *  |                 |   |  |

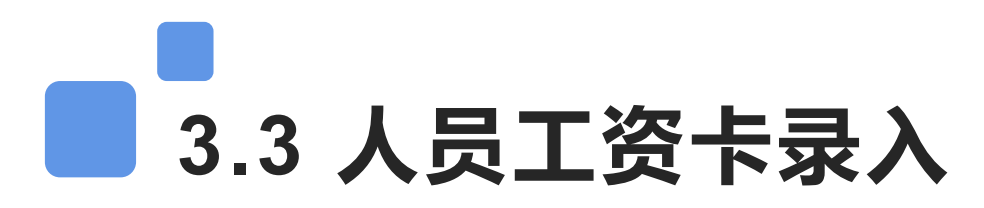

人员登记完成之后,在项目管理-【工资卡管理】添加工人银行卡信息;通过【添加】进行单个人员银 行卡录入;点击工【工资卡导入】批量导入银行卡信息。(单个添加如果提示银行卡已存在,说明卡号已经 导入系统,点银行卡数量进入银行卡列表搜索卡号进行人员匹配)

|               | 建筑用 | 用工实名制   | 」管理系统                                                                                                    |               |      |       | 23         | 都铎臻城 ~ |
|---------------|-----|---------|----------------------------------------------------------------------------------------------------|---------------|------|-------|------------|--------|
|               |     | ♣首页 > 工 | 资卡列表                                                                                                    |               |      |       |            |        |
| 命 项目首页        |     | +添加     | ✔ 人员工资卡匹配                                                                                                    | <b>自</b> 批量删除 |      |       |            |        |
| . 项目管理        | <   |         |                                                                                                    |               |      |       |            | 1      |
| 项目信息          |     | 姓名:     | 请输入查询的姓名.                                                                                                    |               | 先择班组 | - 查询  | Q 工资卡导入 •1 |        |
| € 参建单位        |     |         |                                                                                                    |               |      |       |            |        |
| <u>见</u> 班组管理 |     | 人员状态:   | 全部                                                                                                    | * 未办卡:        |      |       |            |        |
| ◎ 工资专户        | _   |         |                                                                                                    |               |      |       |            |        |
| 日工资卡管理        |     |         | 944                                                                                                    | 842           |      | 102   | 12         | 73     |
| <u>泉</u> 项目人员 | <   |         |                                                                                                    |               |      | 点击进入银 | 行卡号列表 ——   |        |
| 🔛 出勤管理        | ¢   | 序号      | 施工人员                                                                                                    | 身份证号          | 班组   | 工种    | 工资卡数量      | 操作     |
| 1 工资管理        | 5   | 1       | The second second secon | 510****** 6   | 钢筋工  | 钢筋工   | 1          | 详情     |
| 合同管理          | <   | 2       | 语                                                                                                    | 622*******    | 钢筋工  | 钢筋工   | 1          | 详情     |
| ♥ 健康管理        | <   | 3       | Ξi                                                                                                    | 510*********  | 唐木工  | 木工    | 1          | 详情     |
| 曲 培训管理        |     | 4       | 刘沆                                                                                                    | 510********2  | 架工班  | 架工    | 1          | 详情     |
| 局 机械管理        | 6   | 5       | 王和                                                                                                    | 510*********2 | 架工班  | 架工    | 2          | 详情(    |

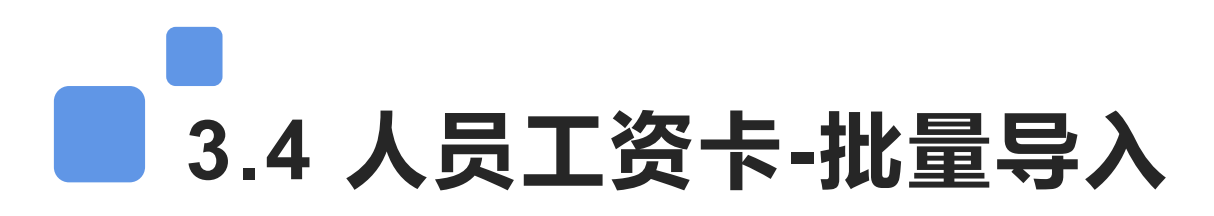

批量导入工人银行卡,点击链接下载工资卡导入模板,按照模板要求填写资料,最后选择文件根据提示 进行操作;系统提示导入成功即可。(表格数据身份证号必须跟系统一致才能自动匹配人员)

| 会工资卡号导入工资账号导入模板下载,请 | 点。<br>运             |      |
|---------------------|---------------------|------|
|                     | 下载工资卡导入模板<br>1 选择文件 | 2 完成 |
| 请选择导入文件<br>         | 选择文件<br>圣excel文件    |      |
|                     | 下一步、                |      |

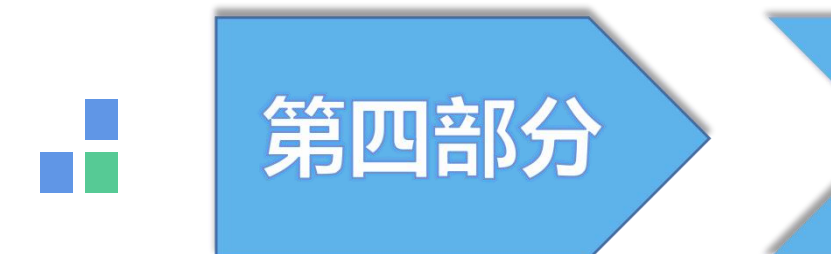

### 工资拨付申请/设置月份

## 4.1 工资拨付申请-如何操作

添加专户完成之后,在左侧菜单【工资发放进度】-【工资申请记录】进行工资拨付申请, (<mark>必须进行工资</mark> 拨付申请之后, 才能设置工资月份)

| ٠        | 建筑  | <b>刊工实名</b> 制 | 訓管理系统   |    |         |           | 20 til | Ð   |
|----------|-----|---------------|---------|----|---------|-----------|--------|-----|
| 都铎       |     | 骨首页 > Ⅰ       | 资发放进度表  |    |         |           |        |     |
| 俞 项目首页   |     | 拨付申请证         | 已录 重新计算 | ]  |         |           |        |     |
| . 项目管理   | <   |               | 拨付金额(元) |    | 时间进度(%) | 发放金额(万元)  | 发放进度   | 96) |
| 见 项目人员   | ¢   | 20            |         |    | 3       | 20, ,     | 0      |     |
| 🔛 出勤管理   | < c |               |         |    |         |           |        |     |
| ◎ 工资管理   | ¢   | 序号            | 月份      | 状态 | 计划拨付(元) | 实发工资(元)   | 清欠说明   | 备注  |
| • 项目应发工资 |     | 1             | 2020-03 | 正常 | 0       | ٥3.51     | 足额拨付   |     |
| 项目实发工资   |     | 2             | 2020-02 | 正常 | 0       | : 43.30   | 足额拨付   |     |
| ① 个人工资查询 |     | 3             | 2020-01 | 正常 | 0       | 6 98.69   | 足额拨付   |     |
| ③ 月度发放汇总 |     | 4             | 2019-12 | 正常 | 0       | 2 \$52.68 | 足额拨付   |     |
| ① 工资发放进度 |     | 5             | 2019-11 | 正常 | 0       | 63.15     | 足额拨付   |     |
| □ 合同管理   | 4   | 6             | 2019-10 | 正常 | 0       | ( 79.25   | 足额拨付   |     |
|          |     | 7             | 2019-09 | 正常 | 0       | ( 53.15   | 足额拨付   |     |
|          | Ì.  | 8             | 2019-08 | 正常 | 0       | 30.80     | 足额拨付   |     |

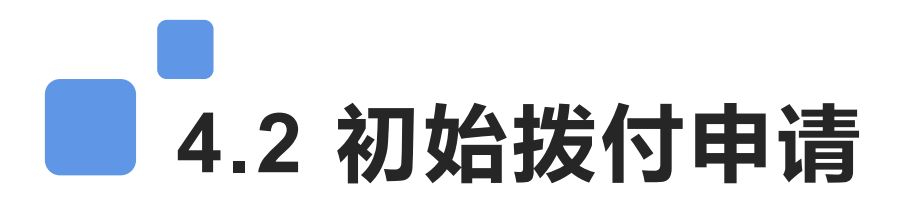

在工资拨付申请页面点【初始额度申请】填写项目实际开工日期和竣工日期;然后填写施工合同的承包总 金额,点击【添加合同扫描件】上传合同照片,保存等待主管部门审核。审核通过生效(注意:合格金额为数 字,不能填中文,合同附件只需要上传合同金额页以及签字盖章页面即可。)

| 初始额度申请     |            |                | 相关操作、      |
|------------|------------|----------------|------------|
| 项目名称:      |            |                |            |
| 开工日期:      | 2019-01-01 | 竣工日期:          | 2020-07-31 |
| 合同金额(元):   | 17000000   |                |            |
| 工资拨付总额(元): | 2550000.00 | 每月发放额度:        | 134210.53  |
| 合同扫描件:     |            |                |            |
|            |            |                |            |
|            |            | 保存 关闭 +添加合同扫描件 |            |
|            |            |                |            |

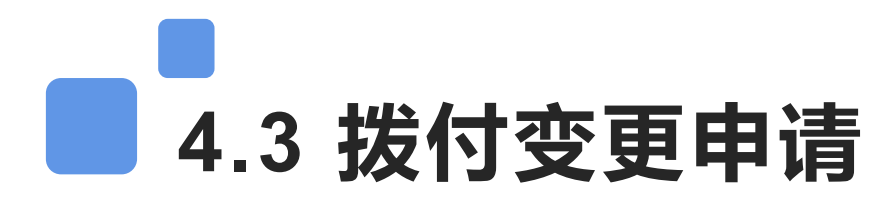

初始拨付申请审核通过之后,如果需要更改,可以在【工资拨付申请】-【拨付变更申请】选择要变更的类型,填写相关数据上传附件提交主管部门审核,审核通过后生效。(注意:停工需要做停拨申请;复工需要做 复拨申请;项目完工需要做竣工申请;)

| ◎ 工资拨付申请   |                         |          | 相关操作>      |
|------------|-------------------------|----------|------------|
| 项目名称:      | 都;                      |          |            |
| 拨付类型:      | 停拨                      | 合同金额(元): | 0.00       |
| 开工日期:      | 整体变更<br><b>停拨</b><br>复拨 | 竣工日期:    | 2020-06-14 |
| 工资拨付总额(元): | 减援<br>竣工                | 每月发放额度:  | 0.00       |
| 开始日期:      | 请选择年月                   | 结束日期:    | 请选择年月      |
| 合同扫描件:     |                         |          |            |
|            |                         |          |            |
|            |                         |          |            |
|            | 保存                      | 关闭 +添加附件 |            |
|            |                         |          |            |

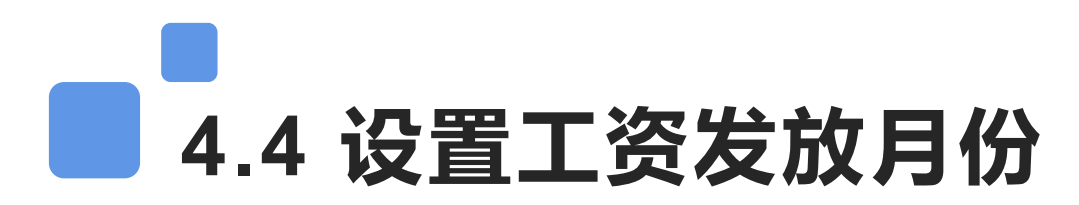

银行将工资流水导入系统后,需要在工资管理-工资实发工资表中点击【设置工资月份】设置该条工资 所属月份,可以将工资记录导出到本地。(注意;实发工资由代发银行导入;工资导入之后需要及时设置工 资月份,不及时设置可能会出工资预警;工资所属月份需要设置工资拨付申请才能选择工期内的日期)

|              | 建筑周 | 用工实名制 | 制管理系统             | 5       |                |       |      |       |            |         | ~ -{ |
|--------------|-----|-------|-------------------|---------|----------------|-------|------|-------|------------|---------|------|
| 俞 项目首页       |     | 发放时间: |                   | 至       |                |       |      |       | Q查询        | 导入 🔊    |      |
| [] 项目管理      | <   |       |                   |         |                |       |      |       |            |         |      |
| 见。项目人员       | <   |       | 发放次3              | EX.     | 发放息.           | 人次    |      |       | 发放总会<br>2, | 潮(万元)   |      |
| 🛗 出勤管理       | <   |       |                   |         |                |       |      |       |            |         |      |
| ☑ 工资管理       | <   | 序号    | 发放时间              | 工资月份    | 代发企业           | 发放总人数 | 发放总会 | 全额(元) |            | 操作      |      |
| 项目应发工资       |     | 1     | 2018-09-25        | 2018-08 | 四川中鑫华宇建设工程有限公司 | 1     |      | 00    |            | 明细   导出 |      |
| ① 项目实发工资     |     | 2     | 2019-09-18        | 2018-08 | 四川中鑫华宇建设工程有限公司 | 80    | 1    | 57.8  |            | 明细   导出 |      |
| ① 个人工资查询     | _   | 3     | 2 08-27           | 2018-07 | 四川中鑫华宇建设工程有限公司 | 134   | 62   | 5.82  |            | 明细   导出 |      |
| □ 月度发放汇总     |     | 4     | 2 07-13           | 2018-06 | 四川中鑫华宇建设工程有限公司 | 99    | 15   | 0.92  |            | 明细   导出 |      |
| □ 工资发放进度     |     | 5     | )                 | 未设置     | 四川中鑫华宇建设工程有限公司 | 1     |      | 9     | 明细         | 设置工资月度  | 导出   |
| □ 合同管理       | <   | 6     | 05- <sup>77</sup> | 未设置     | 四川中鑫华宇建设工程有限公司 | 1     |      | 5     | 明细         | 设置工资月度  | 导出   |
| ♥ 健康管理       | <   | 7     | 1 12              | 未设置     | 四川中鑫华宇建设工程有限公司 | 1     | 2    | 8     | 明细         | 设置工资月度  | 导出   |
| 描述 培训管理      |     | 8     | ·05               | 未设置     | 四川中鑫华宇建设工程有限公司 | 1     | 4    | .3    | 明细         | 设置工资月度  | 导出   |
| 局 机械管理       | 6   | 9     | · 11              | 未设置     | 四川中鑫华宇建设工程有限公司 | 1     | 2    | .24   | 明细         | 设置工资月度  | 导出   |
| - V ONVESACE |     | 10    | 1.                | 未设置     | 四川中鑫华宇建设工程有限公司 | 2     |      | 00    | 明细         | 设置工资月度  | 导出   |

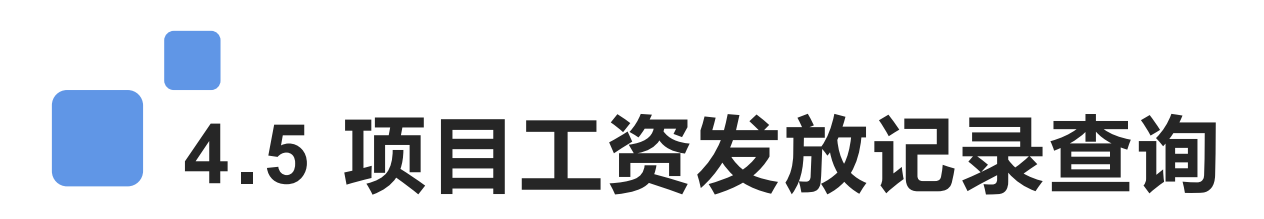

项目用户可以通过导航菜单-工资管理查询工资发放记录、发放进度等。根据需求点击对应的表进行个 人工资、月度工资以及工资发放汇总查询或者导出,)

|          | 建筑 | 用工实名制管     | 理系统           |      |      | e           |
|----------|----|------------|---------------|------|------|-------------|
| 4        |    | 📌 首页 > 项目月 | 度工资           |      |      |             |
| 命 项目首页   |    | 发放年度:      | 2020          | []   |      | 授索 Q 号出 ●   |
| [] 项目管理  | <  |            |               |      |      |             |
| 见 项目人员   | ¢  |            | 实发总金额(元<br>10 | E )  |      | 发放人数<br>964 |
| 🔛 出勤管理   | <  |            |               |      |      |             |
| 1 工资管理   | <  | 序号         | 发放月份          | 代发次数 | 代发人数 | 代发金额(元)     |
| ◎ 项目应发工资 |    | 1          | 2020-04       | 2    | 362  | 848         |
| ☑ 项目实发工资 |    | 2          | 2020-03       | 1    | 164  |             |
| ① 个人工资查询 |    | 3          | 2020-02       | 1    | 16   |             |
| ① 月度发放汇息 |    | 4          | 2020-01       | 3    | 1011 | 9,14.       |
| ① 工资发放进度 |    | 显示1至4条记录   | 共4条记录         |      |      |             |
| 合同管理     | <  |            |               |      |      |             |
| 💖 健康管理   | <  |            |               |      |      |             |
| 培训管理     |    |            |               |      |      | 0           |

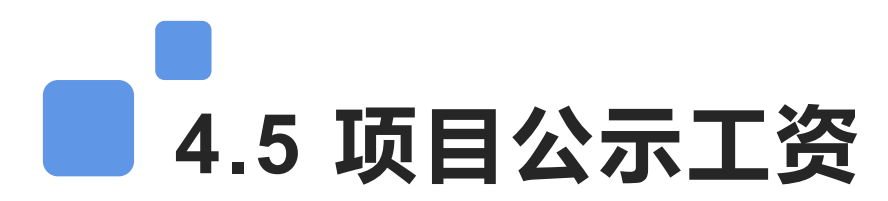

选择务工人员或管理人员公示工资填写;填写之后进行公示根据合同中填写的结算方式、工资金额和计 量单位;按照实际加班情况、考核标准进行填写,可自动计算出该人员的应发工资;填写完进行公示(公示 之后可打印)

| mus , u .nj |   | ● 首页 > 工   | 资填报记录    |    |     |         |           |                  |      |                     |
|-------------|---|------------|----------|----|-----|---------|-----------|------------------|------|---------------------|
| ☆ 项目首页      |   | +填报务]      |          |    |     |         |           |                  |      |                     |
| . 项目管理      | < | 1          | 工资年月:    | 2  | Ē   |         | 班组: 请选择班组 |                  | • 搜索 | ā Q                 |
| 见 项目人员      | < |            | 审核状态: 全部 |    |     | *       |           |                  |      |                     |
| 🟥 出勤管理      | < |            |          |    |     |         |           |                  |      |                     |
| ☑ 工资管理      | < | 序号         | 工资月份     | 班组 | 状态  | 发放金额(元) | 发放人数      | 公示编号             | 公示期  | 操作                  |
| ☑ 公示工资      |   | 1          | 2022-03  | 土方 | 未公示 | 1,400   | 2         | 5114002203280001 |      | 开始公示   详情   编辑   删除 |
| □ 实发工资      | 1 |            |          |    |     |         |           |                  |      |                     |
| ◎ 工资明细      |   | 业// 王 / 示k |          |    |     |         |           |                  |      | × 1 >               |
| ▣ 月度工资汇总    | X |            |          |    |     |         |           |                  |      |                     |

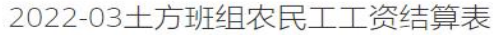

|   | 姓名  | 身份证号码          | 银行卡号 | 代发银行 | 工资标准   | 考勤天数 | 当月考核计量 | 加班工资 | 应发工资 (元) | 个税起征点 (元) | 代缴代扣 | 实发工资(元) | 领款人签字 | 备注 |
|---|-----|----------------|------|------|--------|------|--------|------|----------|-----------|------|---------|-------|----|
| 1 | 曾世杰 | 512            |      | 工商银行 | 200元/日 | 7    | 0      |      | 1400.00  | 5000.00   | 0.00 | 1400.00 |       |    |
| 2 | 刘禧  | 51110010010019 |      | 工商银行 | 合同中未填写 | 7    | 0      |      | 0.00     | 5000.00   | 0.00 | 0.00    |       |    |
|   |     |                |      |      |        |      |        |      |          |           |      |         |       |    |

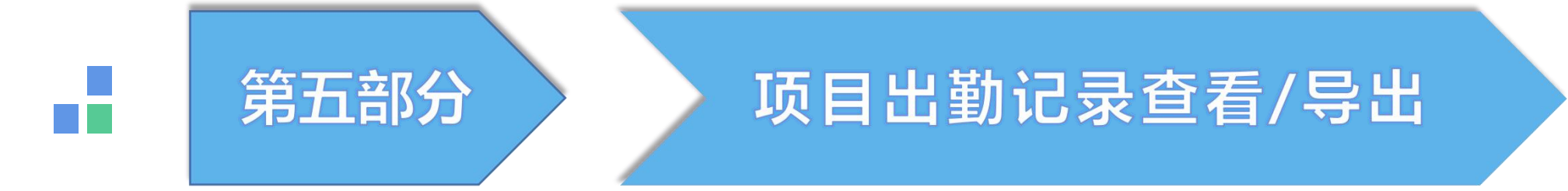

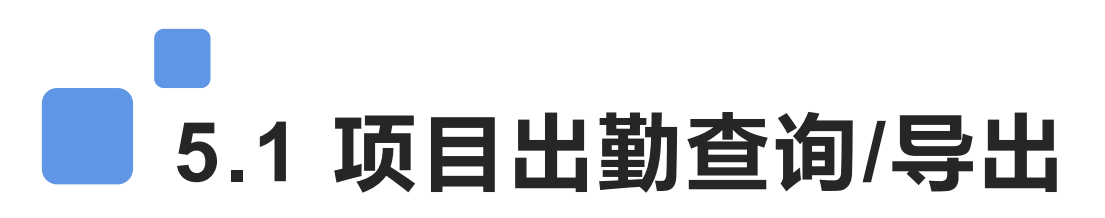

通过导航出勤管理-查询工人考勤记录,包括月考勤表、日考勤表以及实时考勤流水,项目用户可根据需 求进行数据查询或导出

|                              | 建筑用 | 工实名制      | 管理系  | 统       |         |       |                     |      |       | ••       | ÷ |
|------------------------------|-----|-----------|------|---------|---------|-------|---------------------|------|-------|----------|---|
|                              |     | 🕯 首页 > 出勤 | 充水列表 |         |         |       |                     |      |       |          |   |
| 命 项目首页                       |     | 考勤日期:     |      |         | 至       | 姓名:   | 请输入查询的姓名            |      | Q查询   | <b>₩</b> |   |
| [] 项目管理                      | <   | 班组:       | 请选择  | 释班组     |         | - 工种: | 请选择工种               | ž    |       |          |   |
| ③ 项目人员                       | K.  | 序号        | 姓名   | 考勤卡     | 班组      | 工种    | 考勤时间                | 考勤时间 | 体温(℃) | 通行方式     | 缩 |
| <ul> <li>③ 务工月出勤表</li> </ul> |     | 1         | ĩĘ   | ( )087  | 钢筋工     | 钢筋工   | 2020-05-09 14:00:09 | 出场   | 0.0   | 其他方式     |   |
| ◎ 管理月出勤表                     |     | 2         | 1 5  | ( 5429  | 钢筋工     | 钢筋工   | 2020-05-09 13:58:08 | 出场   | 0.0   | 其他方式     |   |
| ① 日出勤表 前 出勤流水                |     | 3         | 连    | c '424  | 李怀平外架班组 | 架工    | 2020-05-09 13:52:13 | 出场   | 0.0   | 其他方式     |   |
| <ul> <li>① 工资管理</li> </ul>   | <   | 4         | 洪    | 0 '461  | 李怀平外架班组 | 架工    | 2020-05-09 13:51:27 | 出场   | 0.0   | 其他方式     |   |
| 合同管理                         | <   | 5         | 德    | 0 260   | 后勤普工班   | 杂工    | 2020-05-09 13:23:49 | 出场   | 0.0   | 其他方式     |   |
| 👽 健康管理                       | ≤   | 6         | 斌    | 0( 426  | 钢筋工     | 钢筋工   | 2020-05-09 13:06:51 | 出场   | 0.0   | 其他方式     |   |
| · 培训管理                       |     | 7         | 武    | 0( 426  | 钢筋工     | 钢筋工   | 2020-05-09 13:06:50 | 出场   | 0.0   | 其他方式     | 1 |
| → 机械管理                       | ¢   | 8         | 夏华   | 000 518 | 钢筋工     | 钢筋工   | 2020-05-09 12:35:46 | 出场   | 0.0   | 其他方式     |   |

### ■ 5.2 查看考勤设备状态

已安装考勤设备的项目,打考勤没有记录时,可以在系统查看一下考勤设备状态,蓝色为设备正常;红 色表示设备离线,需要检查或者维修。(设备离线检查一下电源和网络是否接通,电源网线灯是否常亮,如 果是设备故障及时联系维修人员处理)

|         | 建筑用 | 工实名制管     | 理系统          |      |        | Q 💽  | ۵0 🤨 | · 4   |
|---------|-----|-----------|--------------|------|--------|------|------|-------|
| 6       |     | ● 百页 ) 设计 | 的法           |      |        |      |      |       |
| 俞 项目首页  |     | +添加设备     | ★人员下发 2刷新    |      |        |      |      |       |
| [] 项目管理 | <   |           |              | 1    |        |      |      |       |
| 见 项目人员  | <   | 设备编号:     | 请输入查询的设备编号   |      | 在线状态全部 |      | · Q  | (查询   |
| 出勤管理    | <   |           |              |      |        |      |      |       |
| ① 工资管理  | <   | 序号        | 设备编号         | 设备类型 | 设备类别   | 是否在用 | 设备状态 | 操作    |
| 合同管理    | <   | 1         | ogk39439     | 考勤设备 | 智能卡设备  | 是    | 在线   | 详情    |
| ♥ 健康管理  | <   | 显示1至1条记   | 灵共1条记录       |      |        |      |      | < 1 > |
| 前 培训管理  |     | ● 表示在线 (  | ●表示离线 ●表示未接入 |      |        |      |      |       |
| 🚗 机械管理  | <   |           |              |      |        |      |      |       |
| ● 门禁管理  | <   |           |              |      |        |      |      |       |
| ◎ 系统管理  | <   |           |              |      |        |      |      |       |
| □ 设备管理  |     |           |              |      |        |      |      |       |
| □ LED设置 |     |           |              |      |        |      |      |       |

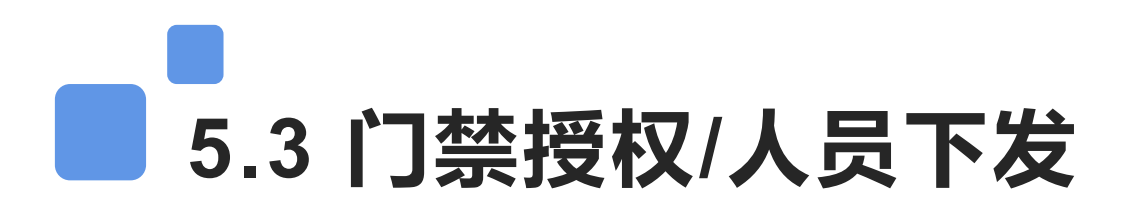

通过导航门禁管理-门禁授权补发工人考勤卡或授权工人进出通道;点击【通道管理】查看工人下发情况,下 发成功为正常状态;未下发表示工人不能通过门禁系统;搜索不到人员需要新增(人员下发不成功可能是设备状 态离线,或者是工人卡号、采集的人脸照片不合格,请检查数据)

| 瑕       |    | 骨面→门            | 對反权     |      |     |          |             |      |           | 通道白名单 标准道闸门禁近距读卡                                                     | gk39439 |          |          |          |                  |                     |                     |     |
|---------|----|-----------------|---------|------|-----|----------|-------------|------|-----------|----------------------------------------------------------------------|---------|----------|----------|----------|------------------|---------------------|---------------------|-----|
| ☆ 项目首页  |    | 姓名:             | 请输入查询的姓 | 名    |     | 状态: 在场   |             | ▼Q查询 | ■ 批量授权    | 项目通道                                                                 | 总白名单数   | (456条 已下 | 发成功 453务 | 条 未下发 3条 |                  | <b>+</b> 新增         | ] 批量下发 自清空通道        | Ĩ   |
| [] 项目管理 | 15 | <del>术</del> 号: | 请输入一卡通号 |      |     | 通道: 请选择通 | 道           | *    |           | <ul> <li>□- 品都铎臻城(一期)二标段 通道管理</li> <li>□ ♡ 大门开放通道—ai10020</li> </ul> |         |          |          |          |                  |                     |                     | _   |
| 见 项目人员  | <  |                 |         |      |     |          |             |      |           | └─ ♡ 通道1-223308430                                                   | 姓名:     | 请输入查     | 询的姓名     |          | 授权状态:            | 全部                  | * 19                | 螦 Q |
| 曲 出勤管理  | <  | 序号              | 人员姓名    | 考勤卡  | 班组  | 工种       | 通行通道        | 在场状态 | 操作        |                                                                      | 一卡通号:   | 请输入查     | 询的一卡通号   |          | 反馈状态:            | 全部                  | w                   |     |
| ☑ 工资管理  | ¢  | 1               |         | .(   | 钢筋工 | 钢筋工      | 通道1         | 在场   | 发卡   门禁授权 |                                                                      |         |          | 14.5     | E/2 0    |                  |                     |                     |     |
| 合同管理    | 4  | 2               | 1       | 0    | 钢筋工 | 钢筋工      | 通道1         | 在场   | 发卡   门禁授权 |                                                                      | 序号      | 人脸识别     | 姓名       | 一卞通号     | 授权状态             | 通道问步时间              | 问步成切时间              | 反馈  |
|         |    | 3               | 3       | 00   | 架工班 | 架工       | 通道1         | 在场   | 发卡   门禁授权 |                                                                      | 1       |          | 王春蓉      | 001      | 数据包已下发-          | 2020-05-08 16:42:45 | 2020-05-08 16:42:46 | 下发  |
| ₩ 健康官理  | 5  | 4               |         | 00C  | 架工班 | 架工       | 通道1         | 在场   | 发卡   门禁授权 |                                                                      | 2       |          | \u00eda  | 001      |                  | 2020.05.00.45.02.20 | 2020.05.00.45.02.20 |     |
| 曲 培训管理  |    | 5               | j III   | 000! | 钢筋工 | 钢筋工      | <u>通道</u> 1 | 在场   | 发卡   门禁授权 |                                                                      | 2       | anar.    | 201_室    | 001      | 数据包LL N友-        | 2020-05-08 15:02:39 | 2020-05-08 15:02:39 | Νž  |
| 🔒 机械管理  | <  | 6               | 1       | 0018 | 钢筋工 | 钢筋工      | 通道1         | 在场   | 发卡   门禁授权 |                                                                      | 3       | 2        | 梁珍山      | 001      | 数据包已下发-          | 2020-05-08 15:02:39 | 2020-05-08 15:02:39 | 下发  |
| ₽ 门禁管理  | ×  | 7               | :       | 000! | 钢筋工 | 钢筋工      | 通道1         | 在场   | 发卡   门禁授权 |                                                                      |         |          | Dir ela  | 001      |                  | 2020.05.00.15.02.20 | 2020 05 00 15-02-20 | TW  |
| 三 门禁授权  |    | 8               | 1       | 000  | 孔桩班 | 其它工种     | 通道1         | 在场   | 发卡   门禁授权 |                                                                      | 4       | -        | 陈民       | 001      | 蚁店巴 <u>C</u> P友- | 2020-05-08 15:02:39 | 2020-05-08 15:02:39 | Ρð  |
| 亭 通道管理  |    | 9               | ; ;     | 000  | 钢筋工 | 钢筋工      | 通道1         | 在场   | 发卡   门禁授权 |                                                                      | 5       |          | 刘忠华      | 001 õ    | 数据包已下发·          | 2020-05-07 09:35:13 | 2020-05-07 09:35:14 | 下发  |
| 高云冰荫田   |    | 10              | B. ī    | 000  | 孔桩班 | 其它工种     | 通道1         | 在场   | 发卡   门禁授权 |                                                                      | 6       |          | 生物志      | 001 7    | 教理与中下生           | 2020.05.07.00-24-12 | 2020.05.07.00-24-14 | 74  |

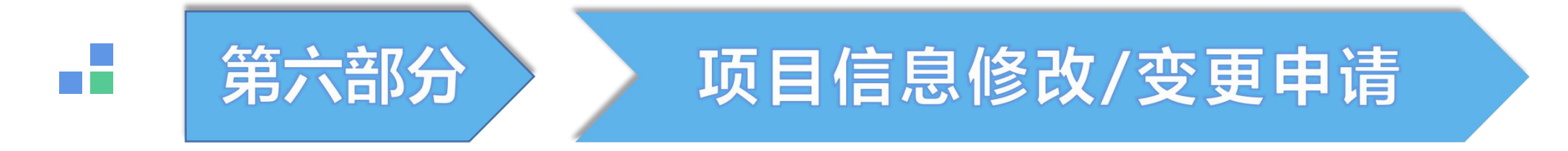

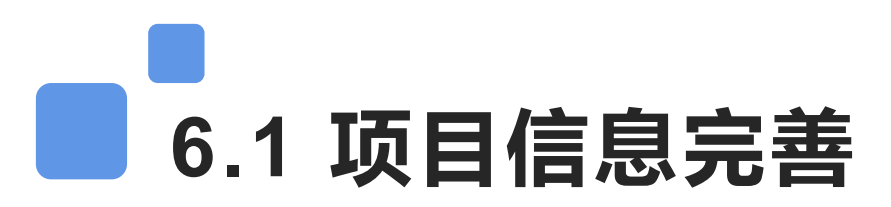

项目用户登录首页,系统会提示项目缺少的资料,直接点击相关链接查看和进行数据补充;提示岗位缺失 需要将对应岗位的人员实名制登记,不能在页面直接补充。

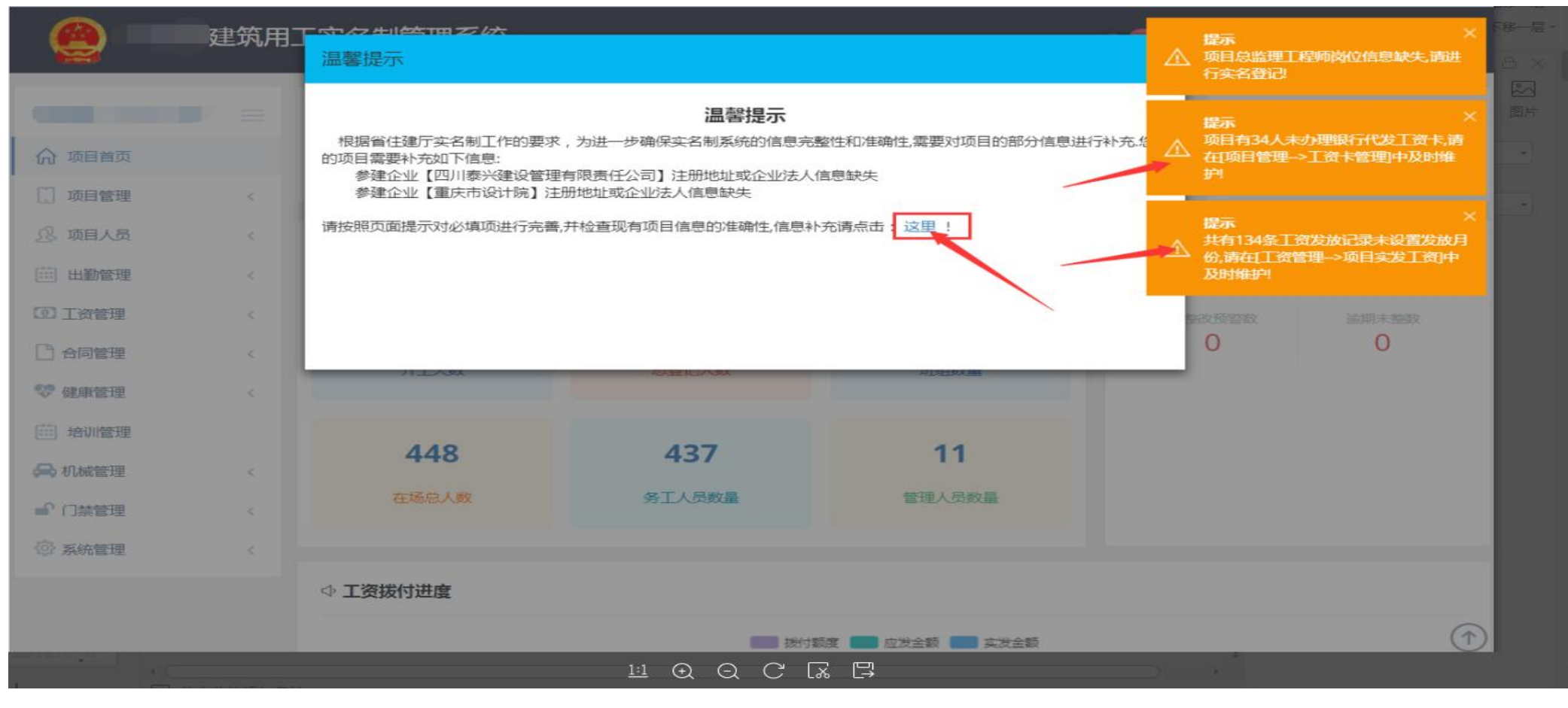

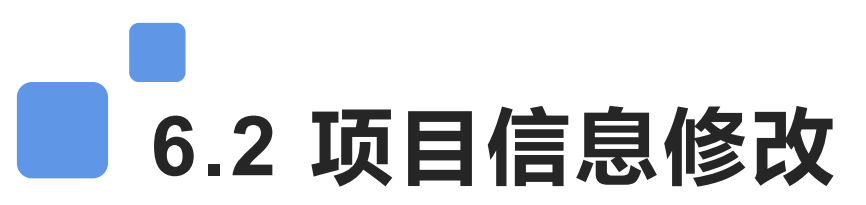

点击左侧导航菜单项目管理-项目信息,可以查看工程项目信息,选择相关操作可以修改项目信息、上传附件。

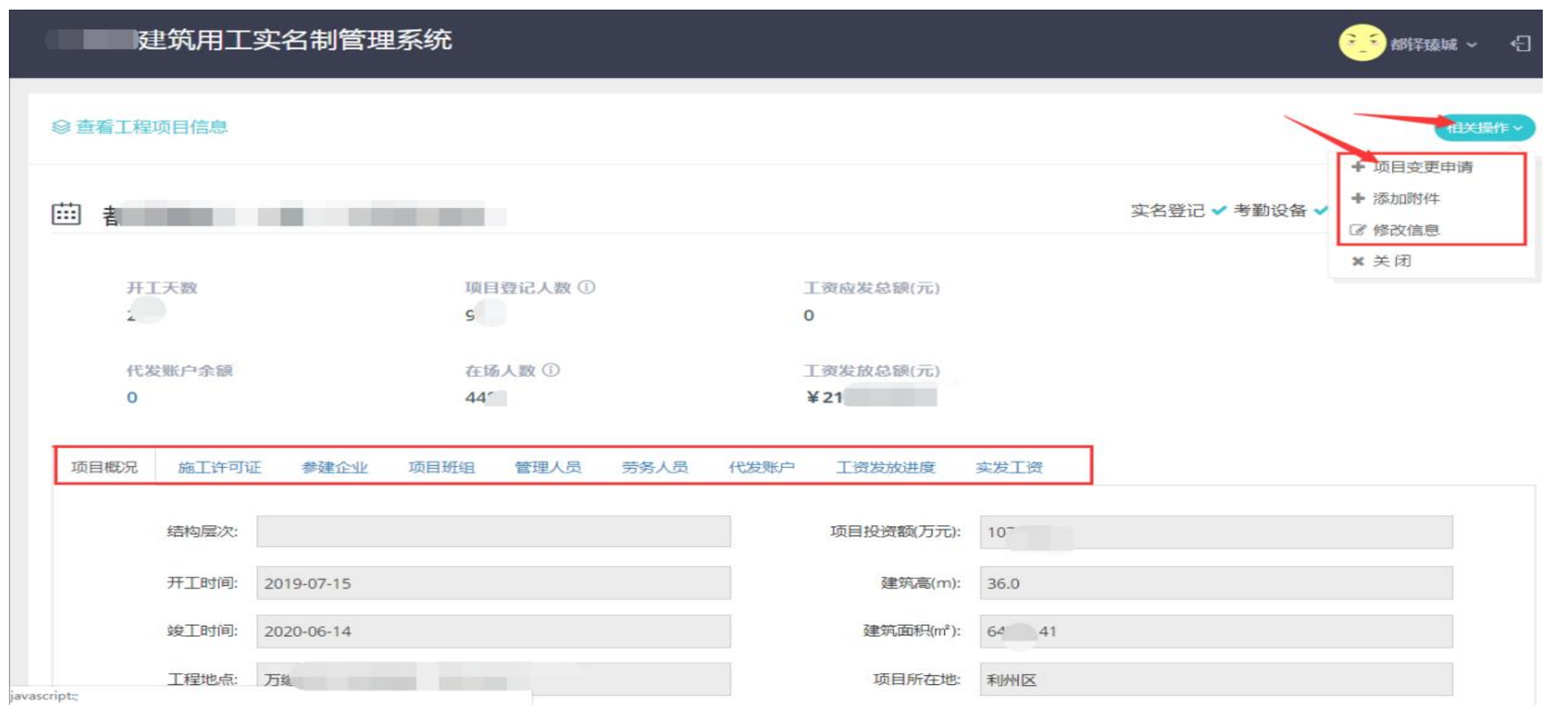

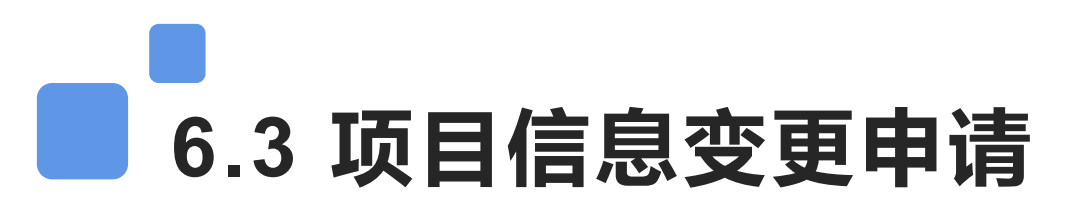

如果项目参建单位、代发银行、施工许可证号、项目状态(在建、完工、停工等)需要变更,需要通过首页左 侧导航菜单项目管理-项目信息,点相关操作【项目变更申请】选择需要变更的类型,填写变更内容并上传相关附 件提交之后由主管部门审核。审核通过生效

| 建筑用工实名制管                | 理系统            |                   | <b>逆</b> 翻译摄威 ~ 日              |                    |        |
|-------------------------|----------------|-------------------|--------------------------------|--------------------|--------|
| ◎ 查看工程项目信息              |                |                   | ● 近日変更由道                       | ◎ 项目信息变更申请         |        |
|                         |                |                   | 实名登记 ✔ 考勤设备 ✔ + 添加附件<br>② 修改信息 | C Riss             |        |
| 开工天数                    | 项目登记人数 ①<br>S  | 工资应发总额(元)<br>0    | ¥ 关闭                           | 变更参建单位             | 变更内容   |
| 代发账户余额                  | 在场人数③          | 工资发放总额(元)<br>¥ 21 |                                | 变更施工许可证号<br>变更项目状态 | 数据记录为空 |
| 项目概况 施工许可证 参建企业         | 项目班组 管理人员 劳务人员 |                   | 7                              | 变更工资代发银行           |        |
| 结构层次:                   |                | 项目投资额(万元): 10-    |                                | 变更工资保证金            |        |
| 开工时间: 2019-07-15        |                | 建筑高(m): 36.0      |                                |                    |        |
| 竣工时间: 2020-06-14        |                | 建筑面积(m²): 64 41   |                                |                    |        |
| 工程地点: 万奖<br>javascript; |                | 项目所在地: 利州区        |                                |                    |        |

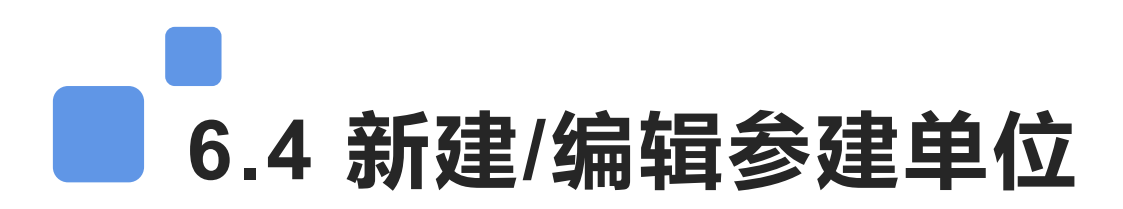

项目参建单位企业信息变更或者需要新建参建单位,点击项目管理--参建单位进入参建企业列表;可以进 行新建查询修改等相关操作。

| ++ 7+++ FU |                                       |                                                                                                    |                                                                                                    |                                                                                                    |                                                                                                    |                                                                                                    |                                                                                                    |
|------------|---------------------------------------|----------------------------------------------------------------------------------------------------|----------------------------------------------------------------------------------------------------|----------------------------------------------------------------------------------------------------|----------------------------------------------------------------------------------------------------|----------------------------------------------------------------------------------------------------|----------------------------------------------------------------------------------------------------|
| 参建突尘:      |                                       |                                                                                                    | 查询 Q 新建+                                                                                                    |                                                                                                    |                                                                                                    |                                                                                                    |                                                                                                    |
| 序号         | 企                                     | 业名称                                                                                                    | 参建类型                                                                                                    | 项目经理                                                                                                    | 进场时间                                                                                                    | 退场时间                                                                                                    | 操作                                                                                                    |
| 1          | 中.                                    | 公司                                                                                                    | 勘察单位                                                                                                    | 宋志坚                                                                                                    | 2017-03-01                                                                                                    |                                                                                                    | 修改   退场   删除                                                                                                    |
| 2          | 四川泰兴建、                                | 新任公司                                                                                                    | 监理单位                                                                                                    | 陈中润                                                                                                    | 2017-03-01                                                                                                    |                                                                                                    | 修改   退场   删除                                                                                                    |
| 3          |                                       | 统                                                                                                    | 设计单位                                                                                                    | 李敏                                                                                                    | 2017-03-01                                                                                                    |                                                                                                    | 修改   退场   删除                                                                                                    |
| 4          | ᡗ᠆᠋፹ᢇ                                 | ······································                                                                                                   | 建设单位                                                                                                    |                                                                                                    | 2018-11-23                                                                                                    |                                                                                                    | 修改   退场   删除                                                                                                    |
| 5          | 四川十                                   | 1                                                                                                    | 总承包单位                                                                                                    | 王竣杰                                                                                                    | 2018-11-23                                                                                                    |                                                                                                    | 修改   退场   删除                                                                                                    |
|            | 序号<br>1<br>2<br>3<br>4<br>5<br>显示1至5条 | 序号       企         1       中.         2       四川泰兴建、         3       4         4       广テ+         5       四川平         显示1 至 5 条记录 共5条记录 | 序号       企业名称         1       中.       公司         2       四川泰兴建、 予任公司         3       完         4       广テ* | 序号       企业名称       参建类型         1       中.       公司       勘察单位         2       四川泰兴建、       新任公司       监理单位         3       %       设计单位         4       广デ* | 序号       企业名称       参建类型       项目经理         1       中.       公司       勘察单位       宋志坚         2       四川泰兴建、       新任公司       监理单位       陈中润         3       中       设计单位       李敏         4       广元* | 序号       企业名称       参建类型       项目经理       进场时间         1       中.       公司       勘察单位       朱志坚       2017-03-01         2       四川泰兴建、       新任公司       监理单位       陈中润       2017-03-01         3       %       设计单位       李敏       2017-03-01         4       广デ* | 序号       企业名称       参建类型       项目经理       进场时间       退场时间         1       中       公司       勘察单位       宋志坚       2017-03-01         2       四川泰兴建、有任公司       监理单位       陈中润       2017-03-01         3       売       设计单位       李敏       2017-03-01         4       广元十 |

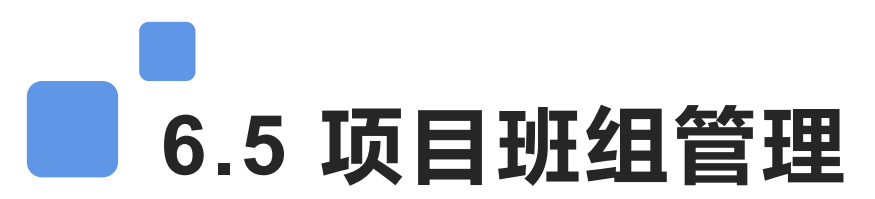

通过左侧导航菜单项目管理-班组管理可以对项目班组进行相关操作,班组分为劳务人员班组和管理人员班 组,新建的时候需要注意区分。

| (       |   | 🕈 首页 > 班    | 泪管理       |      |        |        |      |    |      |      |         |
|---------|---|-------------|-----------|------|--------|--------|------|----|------|------|---------|
| ☆ 项目首页  |   | ◆新建         |           |      |        |        |      |    |      |      |         |
| . 项目管理  | < |             |           |      |        |        |      |    |      |      |         |
| 「 项目信自  |   | 序号          | 班组名称      |      | 所属企业   | 班组长    | 班组类型 | 状态 | 班组工种 | 班组描述 | 操作      |
| L. 项口信息 |   | 1           | Ŧ         | 四川印  | 星有限公司  | 华      | 劳务班组 | 在场 | 其它工种 | 石匠   | 修改   删除 |
| 02 研细管理 |   | 2           | 14米;      | 四川   | L程有限公司 | 兵      | 劳务班组 | 在场 | 其它工种 | 涂料班  | 修改 删除   |
|         |   | 3           | *I        | ۲    | 工程有限公司 | t      | 劳务班组 | 在场 | 木工   |      | 修改 删除   |
|         |   | 4           | 斑         | Рала | 「程有限公司 | 1 屯    | 劳务班组 | 在场 | 信号工  |      | 修改 删除   |
|         |   | 5           | 架班组       |      | L程有限公司 | i t    | 劳务班组 | 在场 | 架工   | 外架班  | 修改 删陶   |
| 以 项目人员  | < | 6           | I         |      | 程有限公司  | まえ     | 劳务班组 | 在场 | 木工   | 木工   | 修改 删附   |
| 出勤管理    | < | 7           | 水电工       | 四川中  | 程有限公司  | 5 8    | 劳务班组 | 在场 | 水电工  |      | 修改 删除   |
| ] 工资管理  | < | 8           | 筋班组       | 四川   | T程有限公司 |        | 劳务班组 | 在场 | 其它工种 | 植筋   | 修改   删除 |
| 合同管理    | < | 9           | 石匠        | 四川데  | 江程有限公司 | ן<br>ג | 劳务班组 | 在场 | 其它工种 |      | 修改 删陶   |
| 2 健康管理  | < | 10          | 尼工班组      | 四川   | 程有限公司  | 走費     | 劳务班组 | 在场 | 泥工   |      | 修改 删阅   |
| 前培训管理   |   | 显示1 至 10 条订 | 已录 共32条记录 |      |        |        |      |    |      |      | 2 2 4   |

-----

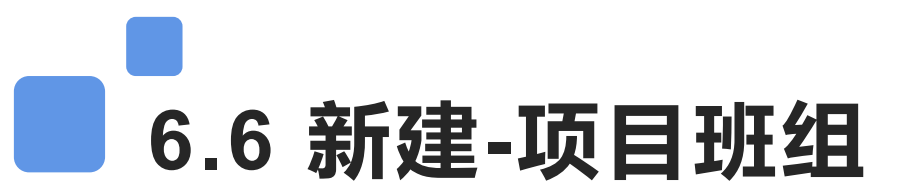

在班组管理界面点击【新建】跳转到班组新增页面,填写班组相关信息点保存即可。(班组类型分为管理 班组和劳务班组,管理班组对应管理人员;务工班组对应务工人员)

| ◎ 班组信息 |             | 相关操作~ |
|--------|-------------|-------|
| 班组名称   | : *         |       |
| 班组类型   | :* 劳务班组     |       |
| 班组工种   | : * ×混凝工 ×  |       |
| 分包企    | Le: 四川尾 × • |       |
| 班组描述   | : * 木工班组    |       |
| 班组长    | ; 请选择 、     |       |
|        |             |       |
|        | 保存 重置 关闭    |       |

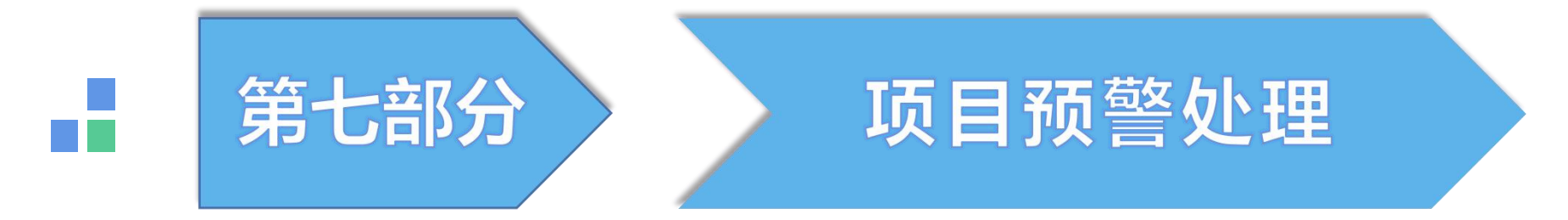

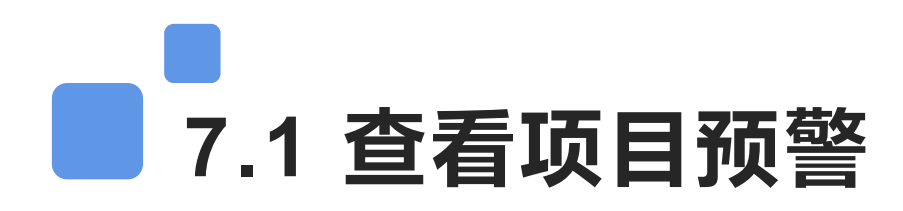

项目预警是指某项指标未达标发送的预警信息,包括考勤预警、工资预警、合同预警等,项目用户登录 首页右侧就会显示未整改的预警消息,点详情查看该条预警详情。点更多查看预警列表。

| 0      | 建筑用 | 工实名制管理系统    | ľ. |             |           |             | ۵ 🔕             | ۵0            | ◆ 李建军 ~      ◆      ← |
|--------|-----|-------------|----|-------------|-----------|-------------|-----------------|---------------|-----------------------|
| 1 小田田田 |     | ,<br>工资发放总额 | Ð  | 人本月考勤人数     | 0         | 劳动合同        | ß               | · 银行卡         | =                     |
| 项目管理   | <   | 发放进度        | 0% | 书勤率         | 0%        | 签订率         | 100%            | 办卡率           | 100%                  |
| 见 项目人员 | <   | ♡ 项目概况      |    |             |           |             | ↓ 项目            | 预警            | 更多户                   |
| 🛗 出勤管理 | <   |             |    |             |           |             |                 |               |                       |
| ① 工资管理 | <   |             |    |             |           | 0           | 未想              | 的顶部数          | 逾期未整数                 |
| 合同管理   | <   | 开丁子教        |    | 白杏行人数       |           | 研细数量        |                 | 1             | 0                     |
| 💖 健康管理 | <   | //±XXX      |    | ACCENCIA OR |           | MINING      | ★ 2020-<br>酒日本業 | 05-05 考勤预     | 警 详情>>                |
| 前 培训管理 |     |             |    | 0           |           |             | 坝口考到            | 140.00%,18, J | 30.00%                |
| 🙈 机械管理 | <   | U           |    | U           |           | U           |                 |               |                       |
| ₽ 门禁管理 | ¢   | 在场总人数       |    | 务工人员数量      |           | 管理人员数量      |                 |               |                       |
| ③ 系统管理 | <   |             |    |             |           |             |                 |               |                       |
|        |     |             |    |             |           |             |                 |               |                       |
|        |     |             |    |             | 95.00 💼 d | はおよう 💼 おけよう |                 |               | $(\uparrow)$          |

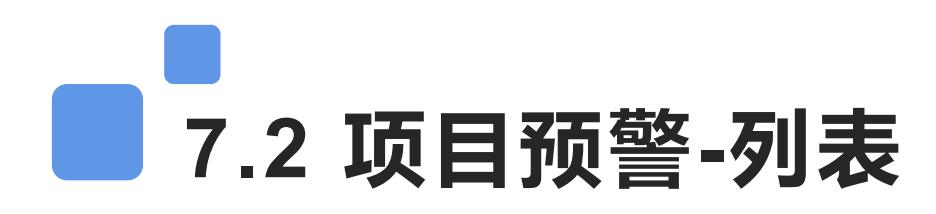

预警列表中显示项目预警的处理状态和预警类型;项目预警有4种不同的状态。

#### 预警状态:

 未处理:表示预警没有处理
 已处理:表示已经添加整改说明, 但是没有点击整改完成或
 需要等待主管部门审核。
 整改完成:表示该预警已经添加整改 说明并整改完成
 取消预警:表示该条预警已经取消

| 预警时间: |      | 至         | 状态:  | 全部                               | ▼ 搜索                    | ٩  |
|-------|------|-----------|------|----------------------------------|-------------------------|----|
|       |      | 总预整数<br>5 |      | 未能                               | 2 <sup>7</sup> 08数<br>1 |    |
| 3     | 预警类型 | 预警年月      | 预警天数 | 预警内容                             | 状态                      | 操作 |
|       | 考勤   | 2020-04   | 4    | 项目考勤率0.00%,低于50.00%              | 未处理                     | 详情 |
|       | 考勤   | 2020-02   | 65   | 项目考勤率45.45%,低于50.00%             | 整改完成                    | 详情 |
|       | 工资   | 2020-02   | 45   | 工资拖欠;<br>拖欠月份:2020-02;<br>工资未发放! | 整改完成                    | 详情 |
|       | 工资   | 2020-01   | 74   | 工资拖欠;<br>拖欠月份:2020-01;<br>工资未发放! | 整改完成                    | 详情 |
|       | 考勤   | 2019-10   | 186  | 项目考勤率46.15%,低于50.00%             | 整改完成                    | 详情 |

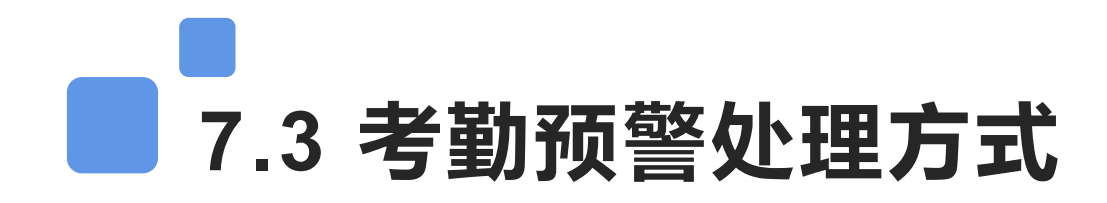

项目考勤率低于百分之五十不合格,会出预警信息;需要向主管部门提交整改资料说明,由主管部门审 核消除预警;从详情进去【添加整改资料说明】下载系统整改范本,按照范本内容要求填写并由三方主体单 位盖章之后上传附件,提交等待审核;审核通过之后消除预警。

| 建筑用工实           | 名制管理系统                                     | ●●●●●●●●●●●●●●●●●●●●●●●●●●●●●●●●●●●● |
|-----------------|--------------------------------------------|--------------------------------------|
| ◎ 预警整改说明 整改范本请点 | □□□□□□□□□□□□□□□□□□□□□□□□□□□□□□□□□□□□□□     |                                      |
| 整改说明:           | 整改说明                                       |                                      |
| 相关文件:           | +添加                                        |                                      |
|                 | 注意:请先下载整改范本,按照范本内容填写并加盖鲜章.拍照上<br>传。        |                                      |
|                 | 保存 重置 关闭                                   |                                      |
| 相关文件:           | ◆添加<br>注意:请先下载整改范本,按照范本内容填写并加盖鲜章.拍照上<br>传。 |                                      |

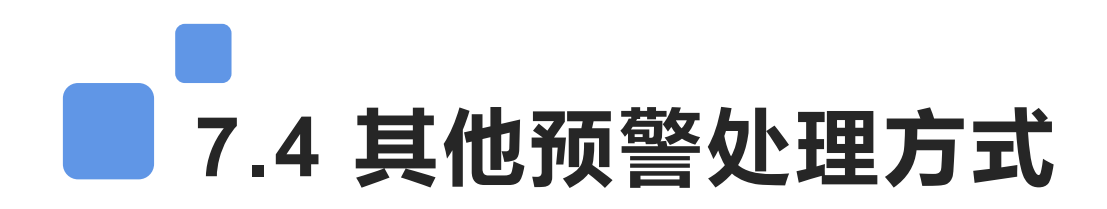

项目工资未发放、合同签订率不合格、工资专户未填写都会出相关预警,项目用户如果已经把对应月份 工资导入系统并设置工资月份;合同补签已达标;专户已录入系统之后。点预警详情添加文字说明保存,然 后再次点详情进入,会看到整改完成选项,点击即可消除预警。(工资合同专户预警,必须要已经录入系统 之后,项目方才能自己消除预警,否则需要下载整改模板按照要求提交说明由主管部门审核)

| 建筑用工实名制管理系统                         | 李建军 ~ |
|-------------------------------------|-------|
| ◎ 预警整改说明 整改范本请式 击这里 < 下载整改范本        |       |
| 整改说明: 整改说明                          |       |
| 相关文件: *添加                           |       |
| 注意:请先下载整改范本,按照范本内容填写并加盖鲜章,拍照上<br>传。 |       |
| 保存 重置 关闭                            |       |
|                                     |       |

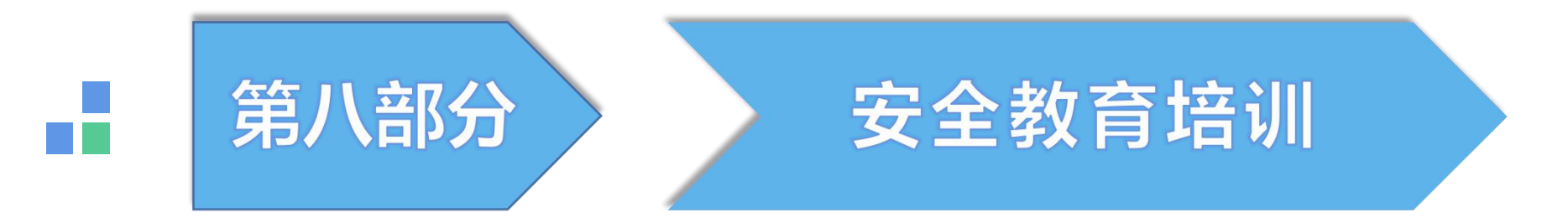

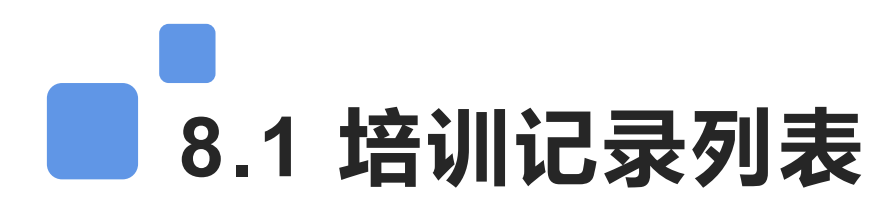

通过导航菜单培训管理,可以添加工人的培训记录;包括安全教育、入场教育、技能培训等,可以对添加的培训记录进行修改查看详情、删除操作。

| 役      | = | 骨首页 > 培训         | 記录列表            |            |      |           |      |          |          |  |
|--------|---|------------------|-----------------|------------|------|-----------|------|----------|----------|--|
| ☆ 项目首页 |   | ◆新增              |                 |            |      |           |      |          |          |  |
| . 项目管理 | < |                  |                 |            |      |           |      |          |          |  |
| Ω 项目人员 | < | 课程名称: 请输入查询的课程名称 |                 |            |      | 请选择培训类型 * |      |          | 捜索Q      |  |
| 🔛 出勤管理 | < | 培训次数             |                 | 培训人次       |      | 培训人数      |      |          | 培训率      |  |
| ① 工资管理 | < | 1                |                 | 123        |      | 123       |      |          | 12.96%   |  |
| □ 合同管理 | < |                  |                 |            |      |           |      |          |          |  |
| 💱 健康管理 | < |                  | 课程名称            | 培训日期       | 培训人数 | 培训类型      | 培训方式 | 培训时长(分钟) | 操作       |  |
| 曲 培训管理 |   | 1 ∉              | 安全生产培训暨消防安全演练大会 | 2019-03-15 | 123  | 安全教育      | 现场   | 120      | 详情│修改│删除 |  |
| 🔒 机械管理 | < | 显示1至1条记录         | 录共1条记录          |            |      |           |      |          | < 1 >    |  |
| ➡ 门禁管理 | < |                  |                 |            |      |           |      |          |          |  |
| 谷 系统管理 | < |                  |                 |            |      |           |      |          |          |  |
|        |   |                  |                 |            |      |           |      |          |          |  |

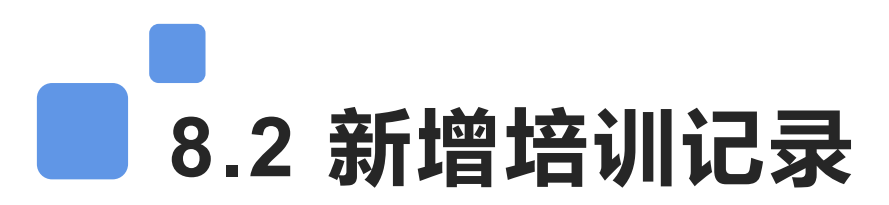

在培训管理界面,点击【新增】,可以添加工人的培训记录;填写培训类型、方式以及课程名称和培训 时间。然后输入姓名搜索人员或者批量添加人员信息,上传相关附件之后保存。

| ◎培训记录 |       |            |   |      |            |            |
|-------|-------|------------|---|------|------------|------------|
|       | 培训类型: | 入场教育       |   |      | 1 下拉选择培训类型 |            |
|       | 培训方式: | 现场         |   |      | 2 下拉选择培训方式 |            |
|       | 课程名称: | 安全教育       |   |      |            |            |
|       | 培训日期: | 2020-05-14 |   |      |            |            |
|       | 培训时间: | 9:10       | 至 | 9:10 |            |            |
|       | 授课人:  |            |   |      |            |            |
|       | 培训简述: | 培训简述       |   |      |            |            |
|       |       |            |   |      |            |            |
|       | 培训人员: | 根据姓名搜索     |   |      | 批量添加  清空   |            |
|       |       |            |   |      | 3 点击批量选择人员 | 4 点击上传相关附件 |
| ◎ 附件  |       |            |   |      |            | +添加        |

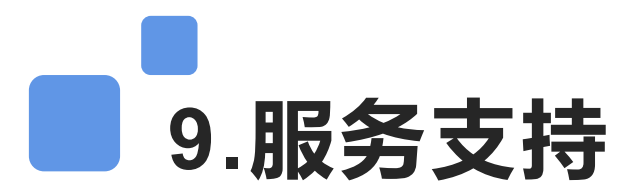

访问实名制平台,在登录页面底部可以查看服务支持联系方式 联系电话:19934468225;17345093081 在线咨询QQ:877849635;3331705120

广元市建筑用工实名制管理系统

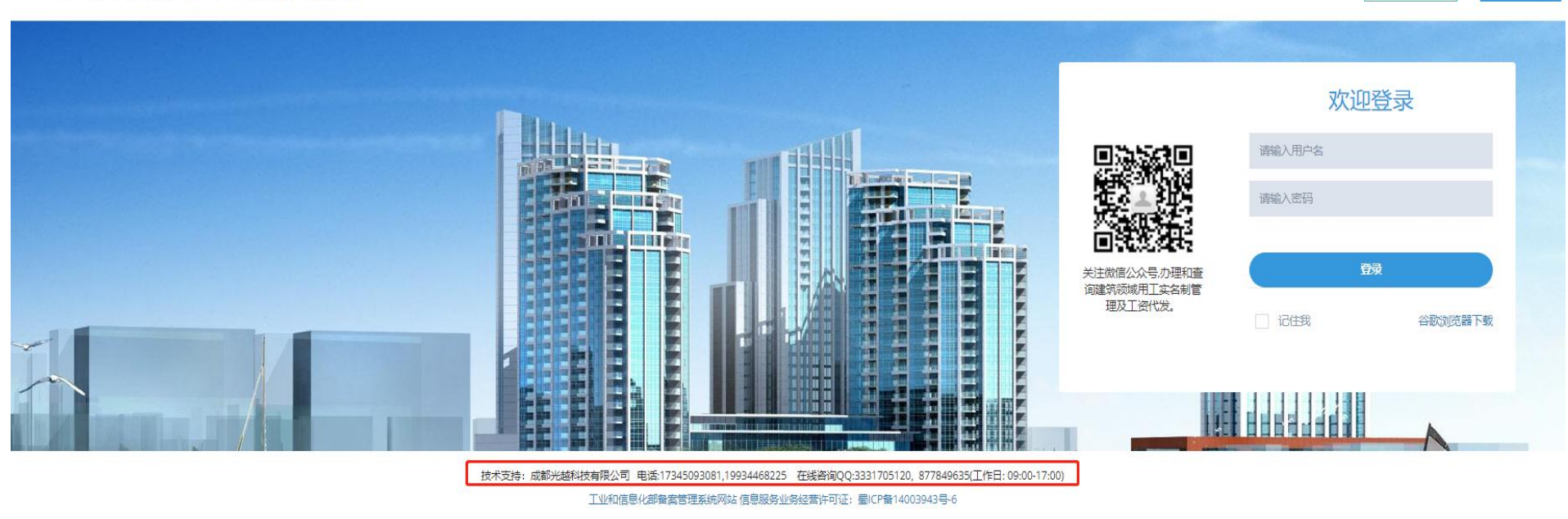

项目申报

操作指南 >